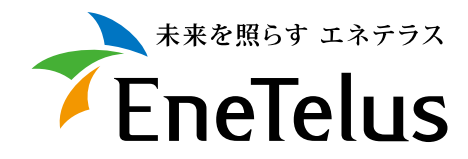

# TABUCHI-cloud 遠隔監視システム 取扱説明書

Web 画 面 の 説 明

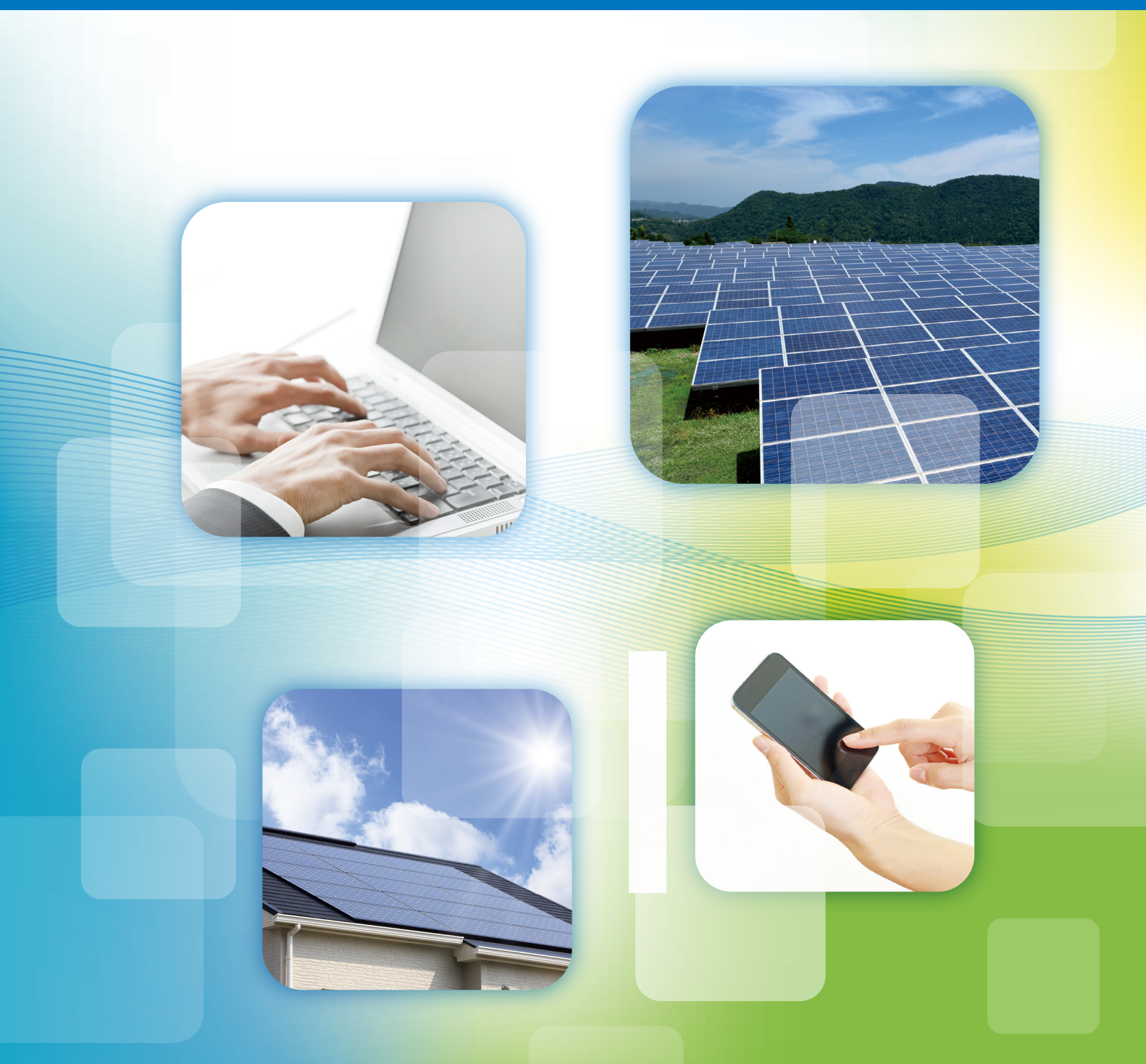

# 利用前の確認事項

### 1. 事前準備

TABUCHI-cloud (タブチクラウド)を利用いただくには事前に以下の準備が必要になります。 詳しくは利用開始手順を参照ください。

> 通信機器の導入 ※三相産業用のみ必須です。

TABUCHI-cloud 申込サイトよりお申込み

## 2. 通知方法

当社にて申込内容を登録後、申込時に記入いただいたメールアドレスへ サービス申込完了メールが送信されます。

迷惑メールの受信を防止する設定がされている場合はドメイン zbr.co.jp を 受信できるよう設定してください。

このメールに記載されている以下の内容を大切に保管してください。

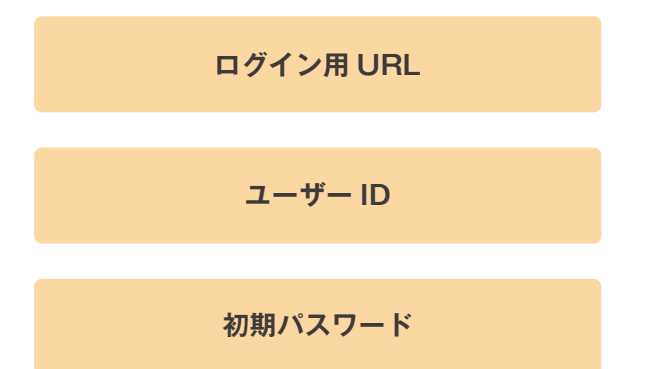

通信ゲートウェイボックスの開通が確認できましたら、上記同様に、申込時に記入いただいた メールアドレスへ機器設定の結果が送信されます。

メール本文に「成功」と表示されていれば利用を開始できます。

# 画面の流れ

サービス申込完了メール 機器設定結果メール TABUCHI TABUCHI-cloud TABUCHI-cloud ログイン画面 確認画面用のログイン画面 変更済 変更済 初期パスワード確認 初期パスワード確認 変更未 変更未 パスワード変更 パスワード変更 現在のパスワード: 現在のパスワード: 新しいパスワード: パスワード #U1/09-F: パスワード 新しいパスワード(確認用): 新しいパスワード(確認用): 変更画面 変更画面 ОК OK 同意済み 約款同意の有無 機器設定状況確認画面 ★
EneTelus 約款表示画面 ストリング発電推移グラフ TABUCHI-cloud (タブチクラウド) 利用約款 R:188; #1--..... 同意なし -🔶 同意あり 未読なし 未読お知らせの有無 🚽 未読あり obtole 施設詳細画面 月次データ画面 TABUCHI-cloud TABUCHI-cloud A 102100 2/2-2/ 1993101/ 1994-1 188世子工業大雄光 月次データ 🚳 お知らせ表示画面 015 • 11 • 施設数が1 R. ..... ------ALL DIMACTING: ALL DI POLING: ALL DI 対象施設数の判定 A MAMAANA II 施設数が2以上 施設一覧画面 #1885 #1885 #1885 #1885 TABUCHI-cloud **P4** 主導通常: 主導通常: 東北地方 市規定地方 中部地方 主規型地方 主規型地方 中国地方 市局地方 和規胞方 、内植地方 276 kWh 10 kW -障害履歴一覧画面 年次データ画面 W/m<sup>2</sup> BUCHI-clou 5353 **88299** 5500 8 8899 5500 NERZ-N POSSIDAR C CONSIDER 5 203 B 
 2005-51-27 (2004-6)
 41

 2005-51-27 (2004-6)
 41

 2005-51-27 (2004-6)
 41

 2005-51-27 (2004-6)
 41

 2005-51-27 (2004-6)
 41

 2005-51-27 (2004-6)
 41

 2005-51-27 (2004-6)
 41

 2005-51-27 (2004-6)
 41

 2005-51-27 (2004-7)
 41

 2005-51-27 (2004-7)
 41

 2005-51-27 (2004-7)
 41

 2005-51-27 (2004-7)
 41

 2005-51-27 (2004-7)
 41

 2005-51-27 (2004-7)
 41

 2005-51-27 (2004-7)
 41

 2005-51-27 (2004-7)
 41

 2005-51-27 (2004-7)
 41

 2005-51-27 (2004-7)
 41

 00
 01

 00
 04

 01
 04

 03
 04

 04
 05

 05
 06

 05
 06

 06
 06

 06
 06

 06
 06

 06
 06

 06
 06

 06
 06

 06
 06

 06
 06

 06
 06

 06
 06

 06
 06

 06
 07
 8-**N** #1. #1. ## #1 #1 #1 #1 #1. #1. #1. Xitter Xitter Xitter 813 813 813 813 813 248.254V 02 33 エコックス PV (2010) 田道電子工業大規元発電所(5001W2月間) - H -- 1955a 
 0
 0
 0000

 0
 K
 0
 4000

 6
 K
 0
 4000

 6
 K
 0
 4000

 6
 K
 0
 4000

 6
 K
 0
 4000

## 1. ログイン方法

#### ログイン画面

お使いのパソコン等にて以下のURLをブラウザ<sup>∗</sup>で開き、サービス申込完了メールで お知らせしているユーザー ID/ パスワードを入力し、ログインしてください。

https://ap.p3.enetelus.com/

※注意:サポート対応ブラウザは後述の「システム仕様」を参照してください。 スマートフォンのように解像度が低い機器では正しく表示できない場合があります。

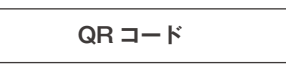

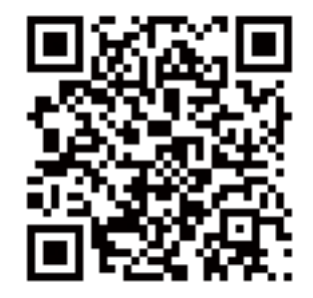

| TABUCHI-cloud |                       |  |
|---------------|-----------------------|--|
|               |                       |  |
|               | ユーザーID:               |  |
|               | パスワード:                |  |
|               | ログイン                  |  |
|               | <u>パスワードを忘れた方はこちら</u> |  |
|               |                       |  |
|               |                       |  |
|               |                       |  |

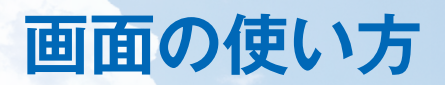

#### パスワード再発行

- パスワードを忘れた場合は以下の手順で仮パスワードを再発行できます。
- 発行された仮パスワードでログインする際にパスワードを変更してご利用ください。
  - 【手順】

ログイン画面を表示
 ログイン画面下部の「パスワードを忘れた方はこちら」リンクをクリック
 パスワード再発行画面が表示される
 ユーザー ID とメールアドレスを入力
 「送信」ボタンをクリック
 ⑥初期化されたパスワードが入力したメールアドレスに送信されます。

※メール受信に時間がかかる場合があります。

| TABUCHI-cloud |  |
|---------------|--|
|               |  |
| パスワード再発行      |  |
| ユーザーD:        |  |
| メールアドレス:      |  |
|               |  |
|               |  |
|               |  |
|               |  |
|               |  |
|               |  |

パスワード初期化メール例

| 宛先:利用者様<br>題名:パスワード初期化のお知らせ                                                          |
|--------------------------------------------------------------------------------------|
| {利用者様の氏名}様                                                                           |
| パスワードの初期化が完了しました。<br>太陽光発電監視システムへのログイン情報を送付します。<br>以下のURLからログインし、パスワードの変更をお願いいたします。  |
| ログイン用URL:https://ap.p3.enetelus.com/<br>ユーザID:{利用者様のユーザー ID}<br>仮パスワード:{初期化されたパスワード} |
| ※このメールは送信専用のメールアドレスから配信されています。<br>※ご返信いただいてもお答えできませんのでご了承ください。                       |

## 2. 約款表示

- ログイン後に利用約款が表示されますので、内容をご確認の上、同意いただけましたら 「同意する」をご選択ください。
- 「同意しない」を選択された場合はログイン画面に戻ります。
- 一度、「同意」された後の再ログイン時には約款表示されません。約款が改定された場合は、
   再度表示されますので、同意いただけましたら「同意する」をご選択ください。

| <b>7</b> Ene | Telus                | お客様            | 用 |
|--------------|----------------------|----------------|---|
| T,           | ABUCHI-cloud(<br>利用約 | (タブチクラウド)<br>款 |   |
|              |                      |                | • |

### 3. 画面ヘッダー

- 各画面上のヘッダー部左に当社ブランドイメージを表示しています。
- ヘッダー部の右にはログインユーザーの氏名、「ドキュメント」「プロフィール変更」「お知らせ一覧」「パスワード変更」
   「ログアウト」の各ボタンが表示されます。
- 「ドキュメント」では遠隔監視システムのホームページと取扱説明書をリンクして参照できます。
- ●「プロフィール変更」ではTABUCHI-cloud申込時に記入いただいたメールアドレスなどを変更できます。
- 「お知らせ一覧」には当社からのお知らせ内容が表示されます。

| TABUC                                                                                                    | HI-cloud                                                          |                         |  |
|----------------------------------------------------------------------------------------------------|-------------------------------------------------------------------|-------------------------|--|
| TABUCHI-cloud                                                                                                    | P445/2 2070-688 2090-107                                          |                         |  |
|                                                                                                    | 表示内容                                                              |                         |  |
| ドキュメントリンク画面       ドキュントリンク画面       ・ウービス場介ホームページ       ・ウービス場介ホームページ       ・日本(三年)       ・日本(三年)                                                                                                    | プロフィール変更画面<br>プロフィール変更 間じる<br>メールアルス:<br>音語: 日本語 :<br>温気(単位): で : |                         |  |
| ・ 2555500<br>・ 1986年                                                                                                    | 田淵電子 さんログイン<br>あ3005世一覧 パスワー子支史 日                                 |                         |  |
| お知らせ一覧画面                                                                                                    | パスワード変更画面                                                         | ログイン画面<br>TABUCHI-cloud |  |
| Neonaur-2012 Engine Sciences and Constraints and Constraints a | 現在のパスワード:<br>新しよいスワード:<br>新しいパスワード(繊維用):<br>OK                    | 3-9-D:<br>/137-41       |  |

### 4. 施設一覧画面

- 登録している発電所が複数個の場合は、ログイン後に施設一覧画面を表示します。
- 登録している発電所が1個の場合は、ログイン後に施設詳細画面を表示します。
- 登録している発電所の一覧と、指定した発電所の当日の発電量推移グラフを表示します。

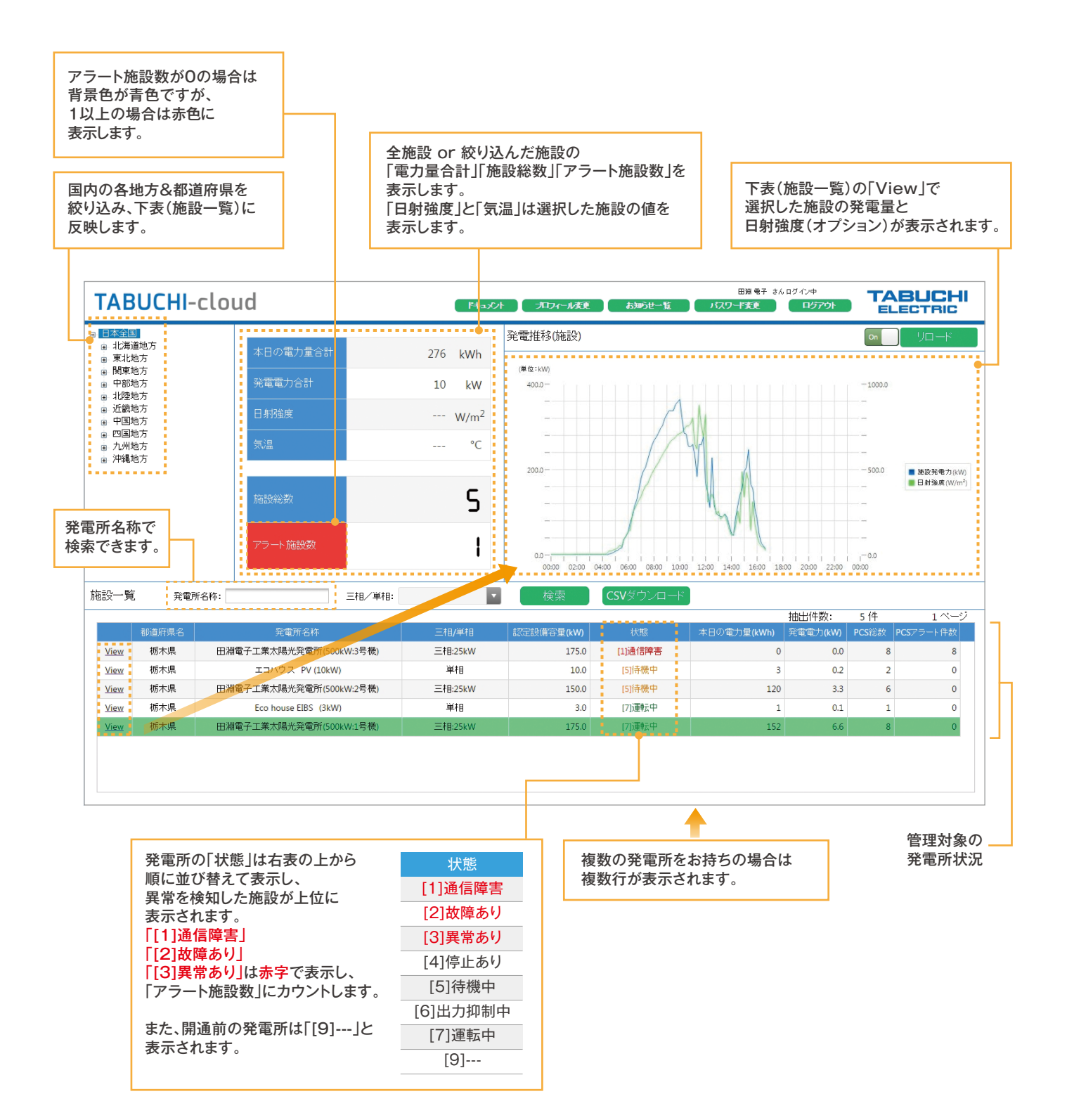

## 5. 施設詳細画面

- 施設一覧画面から表示されます。
- 発電所全体/パワーコンディショナ (PCS) 毎/ストリング (STRING) 毎の発電電力と日射強度が表示されます。
- 住宅用 EIBS の場合は蓄電池情報も表示されます。

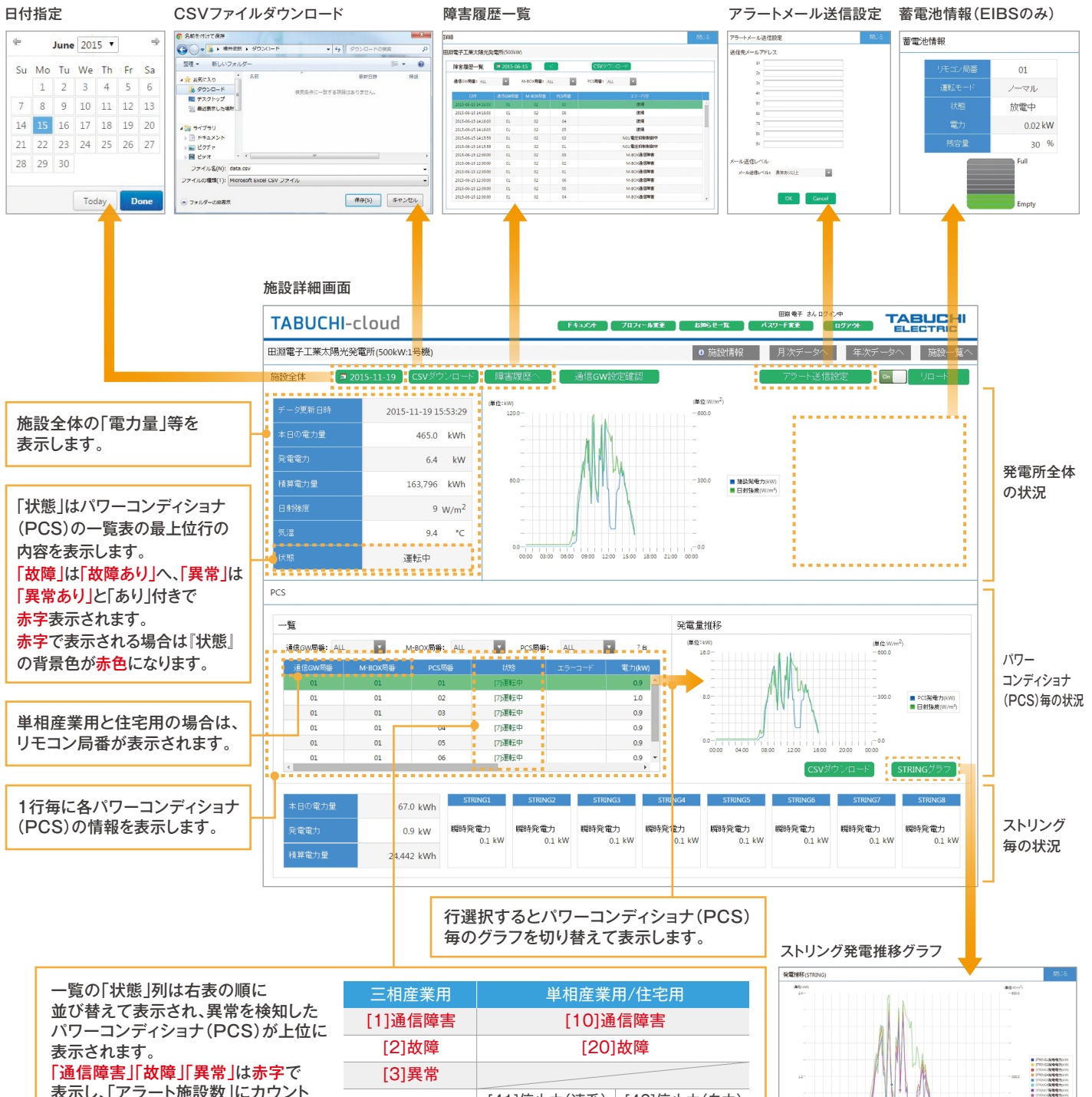

「通信障害」「故障」「異常」は赤字で 表示し、「アラート施設数」にカウント します。

| [2]故障    | [20]        | 故障          |
|----------|-------------|-------------|
| [3]異常    |             |             |
| [1]/合止   | [41]停止中(連系) | [42]停止中(自立) |
| [4] [宁止  | [43]停止中(設定) | [44]停止中(自動) |
| [5]待機中   | [50]待機中(連系) | [51]待機中(自立) |
| [6]出力抑制中 | [60]出ス      | り抑制中        |
| [7]運転中   | [71]運転中(連系) | [72]運転中(自立) |
| [9]      | [99]        | )]          |
|          |             |             |

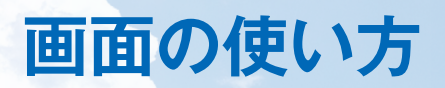

| 1  |    | June | 201 | 5 • |    | -  |
|----|----|------|-----|-----|----|----|
| Su | Mo | Tu   | We  | Th  | Fr | Sa |
|    | 1  | 2    | 3   | 4   | 5  | 6  |
| 7  | 8  | 9    | 10  | 11  | 12 | 13 |
| 14 | 15 | 16   | 17  | 18  | 19 | 20 |
| 21 | 22 | 23   | 24  | 25  | 26 | 27 |
| 28 | 29 | 30   |     |     |    |    |

#### 日付指定

 日付を指定することで過去の発電量などを 施設詳細画面に表示できます。

| 30.1       | 171-22.01 | ▶ 90×0- | F •              | ◆ →    タウンロードの検索      | ,     |
|------------|-----------|---------|------------------|-----------------------|-------|
| 整理 * 新しい   | フォル       | ダー      |                  |                       | i • 0 |
| 🚖 お気に入り    | ^         | 名前      | 1                | 更新日時                  | 種類    |
| 🥦 ダウンロード   |           |         | 検索条件に一致す         | る随用はありません。            |       |
| 📰 テスクトップ   | -         |         | 103108(11)~ 3A 7 | 0-900 10-00 9 6 C 105 |       |
| ◎ 最近表示したね  | <b>農所</b> |         |                  |                       |       |
|            |           |         |                  |                       |       |
| ▶ ● ドキュメント |           |         |                  |                       |       |
| ▶ 🖬 ピクチャ   |           |         |                  |                       |       |
| > 🔡 ビデオ    | *         | •       | III              |                       |       |
| ファイル名(N):  | data      | .csv    |                  |                       |       |
|            |           |         |                  |                       |       |

#### CSVファイルダウンロード

- ・ 画面上部の「CSVダウンロード」からは、表示している日付の発電所全体の発電量等を CSVファイル形式でダウンロードできます。
- ・ 画面右下の「CSV ダウンロード」からは、表示している日付のパワーコンディショナ (PCS)の
   発電量等をCSV ファイル形式でダウンロードできます。

|         | · All BECKL |        |  |
|---------|-------------|--------|--|
| 送信先メー   | レアドレス       |        |  |
|         |             |        |  |
|         | 21          |        |  |
|         | ś1          |        |  |
|         |             |        |  |
|         | 51          |        |  |
|         |             |        |  |
|         | *           |        |  |
|         | 81          |        |  |
|         |             |        |  |
|         | -011        |        |  |
| >-//dia | - OP        |        |  |
| メール送    | レベル1 異常あり以上 | ·      |  |
|         |             |        |  |
|         |             | -      |  |
|         | OK          | Cancel |  |

#### アラートメール設定

- エラー発生時や開通確認時に送信するメールアドレスを最大9個まで追加登録できます。
- 「メール送信レベル」を下表のいずれかに変更することができます。
   初期状態は「異常あり以上」に設定されています。

| メール送信レベル |                                                                                                    |
|----------|----------------------------------------------------------------------------------------------------|
| メール送信なし  | アラートメールを送信しません。                                                                                     |
| 通信障害以上   | 発電情報を90分連続で取得できない場合に送信します。                                                                          |
| 故障あり以上   | 通信障害、及び、重大な故障が発生した際に送信します。                                                                          |
| 異常あり以上   | 通信障害、重大な故障、及び、軽微な故障が発生した際に送信します。                                                                    |
| 停止あり以上   | 通信障害、重大な故障、軽微な故障、及び、停止が発生した際に送信します。                                                                 |
|          | 重大な故障:主に手動復帰が必要な系統以外の故障。<br>軽微な故障:主に手動復帰が必要な系統異常による停止状態など。<br>※PCSタイプによって異なりますので、詳細は弊社カスタマーサービスセンター |

(0120-885-394)までお問い合わせください。

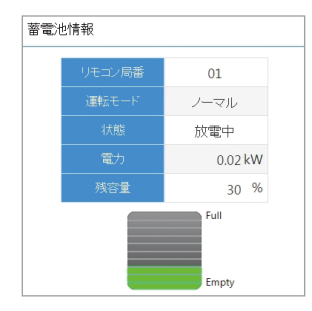

#### 蓄電池情報(EIBSのみ)

- 蓄電池付きのパワーコンディショナ (PCS) の場合は蓄電池の情報を表示します。
- 蓄電池情報がない場合は表示されません。

#### 障害履歴一覧

- •表示された日付から過去の障害履歴(三相産業用は出力抑制を含む)を表示します。
- 「日付指定」で表示する日付を変更できます。
- 『CSV ダウンロード』 ボタンを押下すると、選択した日付から障害履歴を最大1000件までのCSV ファイル形式で ダウンロードできます。
- エラーコードの内容はお使いのパワーコンディショナ (PCS)の取扱説明書を参照してください。

```
三相産業用の場合
```

 「通信GW局番」「M-BOX局番」「PCS局番」を順番に選択することで パワーコンディショナ (PCS) を絞り込みできます。

・「状態」列でパワーコンディショナ (PCS)の運転状態を確認できます。

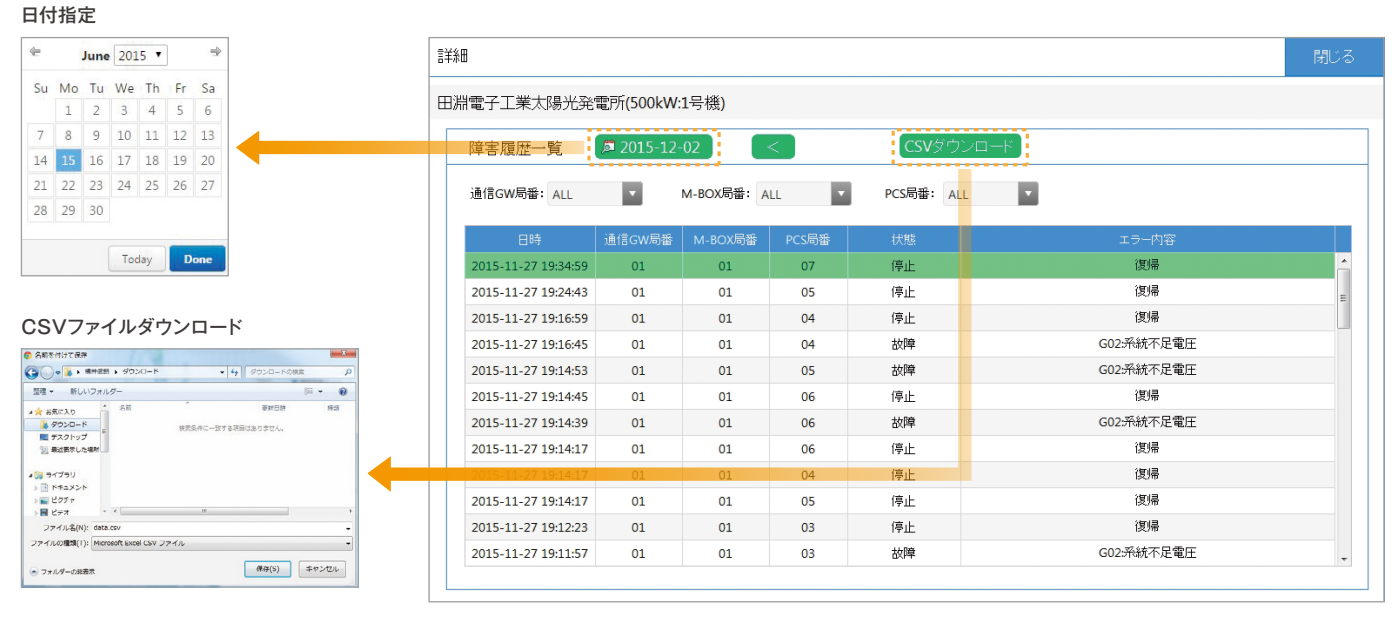

### 単相産業用と住宅用の場合

 「リモコン局番」「PCS局番」を順番に選択することでパワーコンディショナ (PCS) を 絞り込みできます。

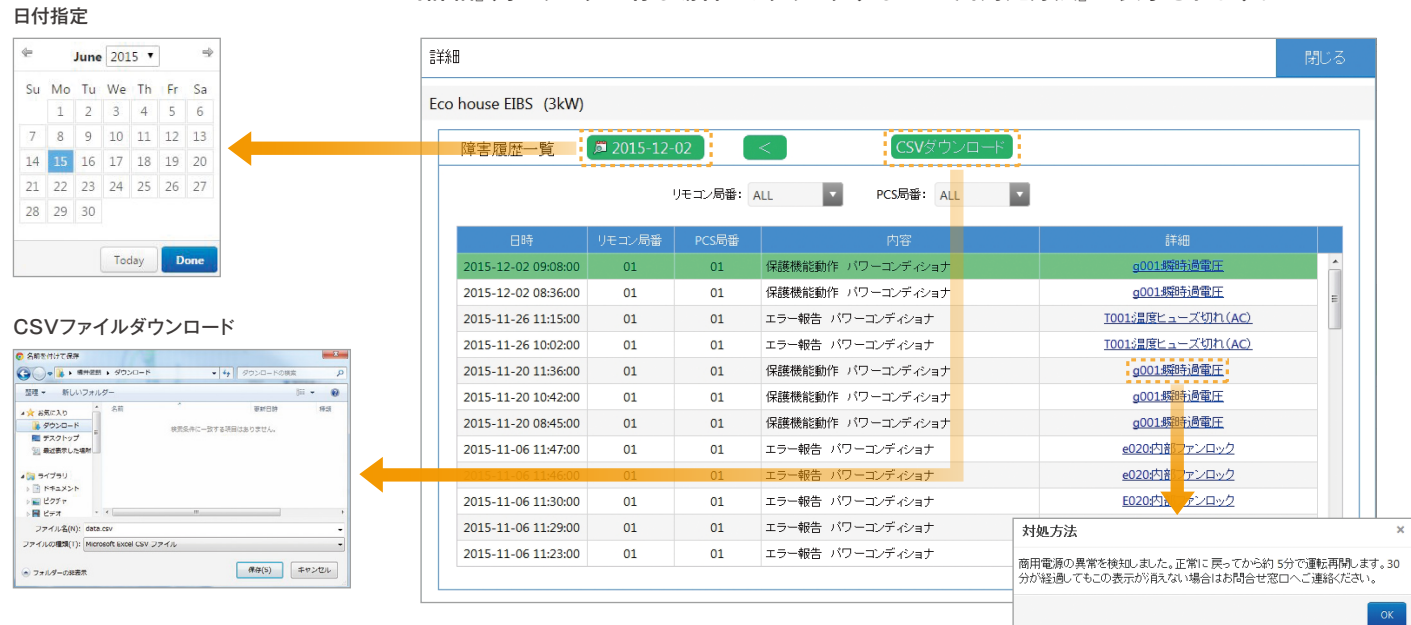

・『詳細』列にリンクが有る場合は、クリックすることで『対処方法』が表示されます。

## 6. 月次データ

- 施設詳細画面、または、年次データ画面から表示されます。
- 発電所全体/パワーコンディショナ (PCS) 毎/ストリング (STRING) 毎の月次の発電電力と平均日射強度が 表示されます。
- 発電所全体において、表示している月次(日別)の発電量をCSVファイル形式でダウンロードできます。

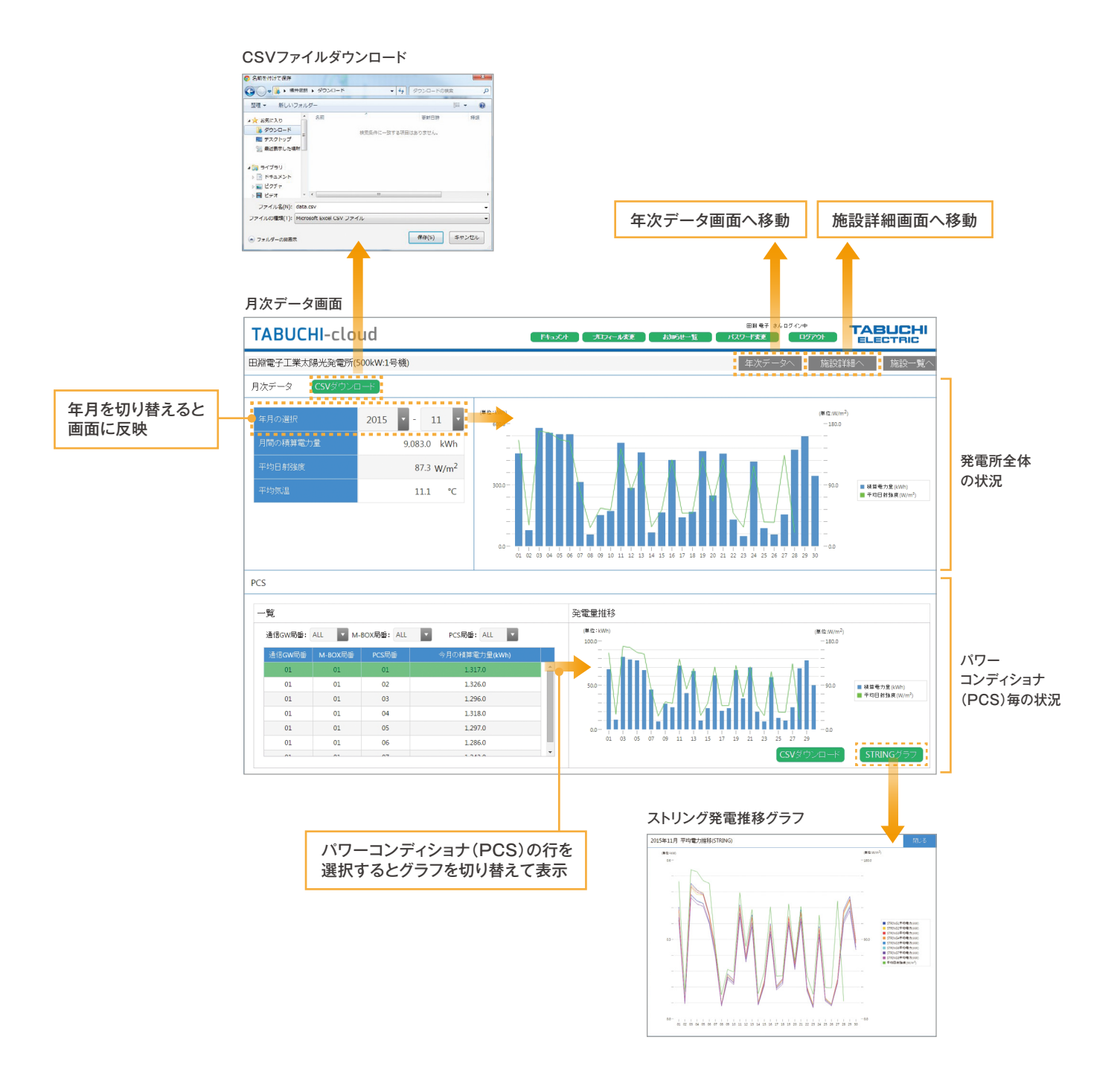

## 7. 年次データ

- 施設詳細画面、または、月次データ画面から表示されます。
- 発電所全体/パワーコンディショナ (PCS) 毎/ストリング (STRING) 毎の年次の発電電力と平均日射強度が 表示されます。
- 発電所全体において、表示している年次(月別)の発電量をCSVファイル形式でダウンロードできます。

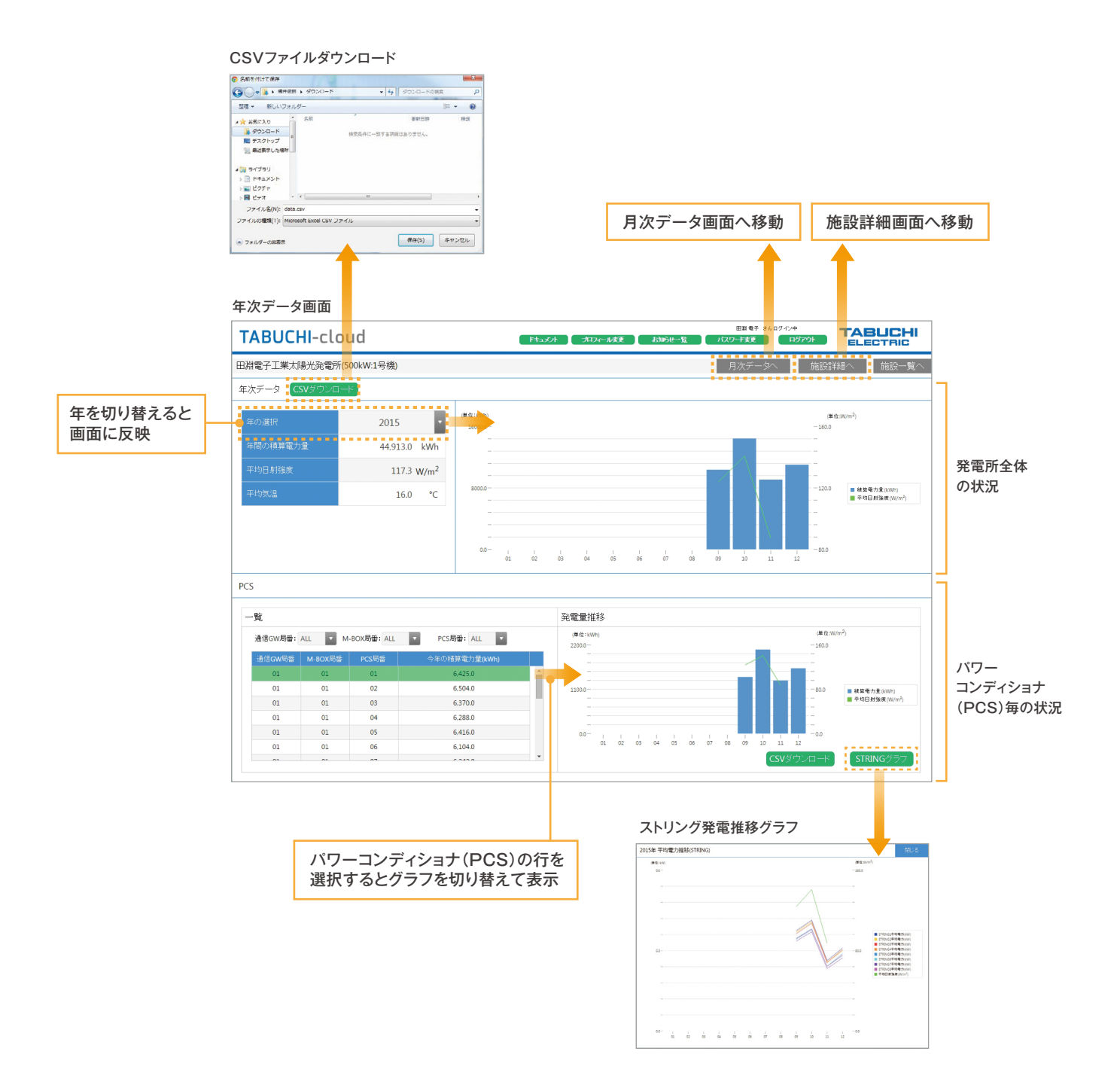

## 8. 発電所情報

- 施設詳細画面から表示されます。
- TABUCHI-cloud 申込時に記入された「発電所情報」、「お申し込みサービス」、「製品情報」、及び、
   「発電所構成情報」が表示されます。

施設詳細画面の右上部

| 電所情報                                                                                                    |                                                                                                    |                                                 |                                                                                                    |                                                                                                    |                                                                                                    |                                                                                                    |                                                                                                    |                                                                                                    |                                                                                                    |                                                                                                    |
|----------------------------------------------------------------------------------------------------|----------------------------------------------------------------------------------------------------|-------------------------------------------------|----------------------------------------------------------------------------------------------------|----------------------------------------------------------------------------------------------------|----------------------------------------------------------------------------------------------------|----------------------------------------------------------------------------------------------------|----------------------------------------------------------------------------------------------------|----------------------------------------------------------------------------------------------------|----------------------------------------------------------------------------------------------------|----------------------------------------------------------------------------------------------------|
|                                                                                                    |                                                                                                    |                                                 |                                                                                                    |                                                                                                    |                                                                                                    |                                                                                                    |                                                                                                    |                                                                                                    | 閉じる                                                                                                    |                                                                                                    |
| ☎所名称: ٤電所住所:                                                                                                    |                                                                                                    | 田淵電子工<br>栃木県                                    | 業太陽光発電所                                                                                                    | f(500kW:1号機)                                                                                                    |                                                                                                    |                                                                                                    |                                                                                                    |                                                                                                    |                                                                                                    |                                                                                                    |
|                                                                                                    |                                                                                                    | 大田原市若                                           | 草1-1475                                                                                                    |                                                                                                    |                                                                                                    |                                                                                                    |                                                                                                    |                                                                                                    |                                                                                                    |                                                                                                    |
| )申込みサーヒ                                                                                                    | ビス:<br>-                                                                                                    |                                                 |                                                                                                    |                                                                                                    |                                                                                                    |                                                                                                    |                                                                                                    |                                                                                                    |                                                                                                    |                                                                                                    |
| 開加田日                                                                                                    | 1: 201:<br>出力制御                                                                                                    | 5-09-09<br>達隔監護                                 | け ビス                                                                                                    | 契約年数                                                                                                    | PCSタイプ                                                                                                  | 8                                                                                                    | 랆                                                                                                    | 温度計                                                                                                    |                                                                                                    |                                                                                                    |
|                                                                                                    | 無し                                                                                                    | 有                                               | i9                                                                                                    | 10 年                                                                                                    | 三相:25kW                                                                                                 | 有                                                                                                    | J                                                                                                    | 有り                                                                                                    |                                                                                                    |                                                                                                    |
| 電                                                                                                    | ②力会社名: 9                                                                                                    | 東京電力                                            |                                                                                                    |                                                                                                    | 認定設                                                                                                    | 備容量:                                                                                                    | 175 kW                                                                                                    | +#-+++==                                                                                                    | ·=-                                                                                                    |                                                                                                    |
| 品情報:                                                                                                    | ₩ <b>₽</b> ₩                                                                                                    |                                                 | 1                                                                                                    | 2                                                                                                    |                                                                                                    |                                                                                                    |                                                                                                    | 構成情報                                                                                                    | R表示                                                                                                    |                                                                                                    |
| 通信GWボ・                                                                                                    | いたります                                                                                                    | EOU-                                            | -CGW1                                                                                                    | 2                                                                                                    | 3                                                                                                    |                                                                                                    | 4                                                                                                    |                                                                                                    |                                                                                                    |                                                                                                    |
| 通信GWボック                                                                                                    | クス製造番号                                                                                                    | 56100                                           | 0012BA                                                                                                    |                                                                                                    |                                                                                                    |                                                                                                    |                                                                                                    |                                                                                                    |                                                                                                    |                                                                                                    |
| LL DOV                                                                                                    |                                                                                                    |                                                 |                                                                                                    |                                                                                                    |                                                                                                    |                                                                                                    |                                                                                                    |                                                                                                    |                                                                                                    |                                                                                                    |
| M-BOX                                                                                                    | 《の台数                                                                                                    |                                                 | 1                                                                                                    |                                                                                                    |                                                                                                    |                                                                                                    |                                                                                                    |                                                                                                    | ,                                                                                                    |                                                                                                    |
| 1997構成情報                                                                                                    | 《の台数<br>服<br>2016-01-07 :                                                                                                    | 16:58:50                                        | 1                                                                                                    |                                                                                                    |                                                                                                    |                                                                                                    |                                                                                                    |                                                                                                    | ,                                                                                                    |                                                                                                    |
| M-BOX<br>割所構成情報<br>総更新日時:<br>パネルメ                                                                                       | (の台数) 報 2016-01-07 ? ? -カー: XXX 型式: XXX                                                                                                    | 16:58:50                                        | 1                                                                                                    |                                                                                                    |                                                                                                    | 総発電容量:<br>総PCS数:                                                                                            | 175 kW<br>7 台                                                                                                    | 総ストリ<br>総バネ.                                                                                                    | ング数:<br>し枚数:                                                                                                    | 56 ストリング<br>700 枚                                                                                                    |
| M-BOX<br>記所構成情報<br>総更新日時:<br>パネルメ<br>GW局番 N                                                                             | <ul> <li>(の合数)</li> <li>(の合数)</li> <li>(の合数)</li> <li>(つうつ: XXX)</li> <li>(一カー: XXX)</li> <li>型式: XXX</li> <li>M-BOX局番)</li> </ul>                                                                                                    | 16:58:50<br>PCS局番                               | 1 STRING1                                                                                                    | STRING2                                                                                                    | STRING3                                                                                                 | 総発電容量:<br>総PCS数:<br>STRING4                                                                                 | 175 kW<br>7 台<br>STRINGS                                                                                            | 総ストリ<br>総パネ,<br>STRING6                                                                                            | ング数:<br>レ枚数:<br>STRING7                                                                                                    | 56 ストリング<br>700 枚<br>STRING8                                                                                                    |
| M-BOX<br>部所構成情報<br>総更新日時:<br>パネルメ<br>GW局留 N<br>01                                                                       | (の合数<br>2016-01-07<br>に、<br>マカー: XXX<br>型式: XXX<br>M-BOX局番<br>01                                                                                                    | 16:58:50<br>PCS局番<br>01                         | 1<br>STRING1<br>3.25 kW / 13                                                                                              | STRING2<br>3.25 kW / 13                                                                                                 | STRING3<br>3.25 kW / 13                                                                                 | 総発電容量:<br>総PCS数:<br>STRING4<br>3.25 kW / 13                                                                 | 175 kW<br>7 台<br>STRING5<br>3 kW / 12                                                                               | 総ストリ<br>総パネ,<br>STRING6<br>3 kW / 12                                                                               | ング数:<br>レ牧数:<br>STRING7<br>3 kW / 12                                                                                                    | 56 ストリング<br>700 枚<br>STRING8<br>3 kW / 12                                                                                            |
| WHBOX<br>部所構成情報<br>終更新日時:<br>パネルメ<br>GW局番 8<br>01<br>01                                                                 | 初合数<br>2016-01-07 :<br>(-カー: XXX<br>型式: XXX<br><b>V-BOX</b> 局番<br>01<br>01                                                                                                    | 16:58:50<br>PCS局輩<br>01<br>02                   | 1<br>STRING1<br>3.25 kW / 13<br>3.25 kW / 13                                                                              | STRING2<br>3.25 kW / 13<br>3.25 kW / 13                                                                                 | STRING3<br>3.25 kW / 13<br>3.25 kW / 13                                                                 | 総発電容量:<br>総PCS数:<br>3.25 kW / 13<br>3.25 kW / 13                                                            | 175 kW<br>7 台<br>STRING5<br>3 kW / 12<br>3 kW / 12                                                                  | 総ストリ<br>総パネ,<br>STRING6<br>3 kW / 12                                                                               | ング数:<br>                                                                                                    | 56 ストリング<br>700 枚<br>STRING8<br>3 kW / 12<br>3 kW / 12                                                                               |
| M-BOX<br>部所構成情報<br>終更新日時:<br>パネルメ<br>GW局番 N<br>01<br>01<br>01                                                           | (の合数) (の合数) 2016-01-07: (一カー:XXX 型式:XXX M-BOX局番 01 01 01 01 01                                                                                                    | 16:58:50<br>PCS局番<br>01<br>02<br>03             | 1 STRING1<br>3.25 kW / 13<br>3.25 kW / 13<br>3.25 kW / 13                                                                 | STRING2<br>3.25 kW / 13<br>3.25 kW / 13<br>3.25 kW / 13                                                                 | STRING3<br>3.25 kW / 13<br>3.25 kW / 13<br>3.25 kW / 13                                                 | 総発電容量:<br>総PCS数:<br>3.25 kW / 13<br>3.25 kW / 13<br>3.25 kW / 13                                            | 175 kW<br>7 台<br>STRINGS<br>3 kW / 12<br>3 kW / 12<br>3 kW / 12                                                     | 総ストリ<br>総パネ,<br>STRING6<br>3 kW / 12<br>3 kW / 12                                                                  | ング数:<br>レ牧数:<br>STRING7<br>3 kW / 12<br>3 kW / 12<br>3 kW / 12                                                                                | 56 ストリング<br>700 枚<br>STRING8<br>3 kW / 12<br>3 kW / 12<br>3 kW / 12                                                                  |
| M-BOX<br>部での<br>部での<br>で<br>が<br>な<br>小<br>な<br>ル<br>メ<br>の<br>の<br>の<br>の<br>の<br>の<br>の<br>の<br>の<br>の<br>の<br>の<br>の | <ul> <li>(の合数)</li> <li>(の合数)</li> <li>(つうつ・: XXX<br/>型式: XXX</li> <li>M-BOX局番</li> <li>01</li> <li>01</li> <li>01</li> <li>01</li> <li>01</li> </ul>                                                                                                    | 16:58:50<br>PCS局筆<br>01<br>02<br>03<br>04<br>07 | 1 STRING1<br>3.25 kW / 13<br>3.25 kW / 13<br>3.25 kW / 13<br>3.25 kW / 13                                                 | STRING2<br>3.25 kW / 13<br>3.25 kW / 13<br>3.25 kW / 13<br>3.25 kW / 13<br>3.25 kW / 13                                 | STRING3<br>3.25 kW / 13<br>3.25 kW / 13<br>3.25 kW / 13<br>3.25 kW / 13<br>3.25 kW / 13                 | 総発電容量:<br>総PCS数:<br>第TRING4<br>3.25 kW / 13<br>3.25 kW / 13<br>3.25 kW / 13<br>3.25 kW / 13                 | 175 kW<br>7 台<br>STRINGS<br>3 kW / 12<br>3 kW / 12<br>3 kW / 12<br>3 kW / 12                                        | 総ストリ<br>総パネ/<br>STRING6<br>3 kW / 12<br>3 kW / 12<br>3 kW / 12<br>3 kW / 12                                        | ング数:<br>L+枚数:<br>STRING7<br>3 kW / 12<br>3 kW / 12<br>3 kW / 12<br>3 kW / 12<br>3 kW / 12<br>3 kW / 12                                        | 56 ストリング<br>700 枚<br>STRING8<br>3 kW / 12<br>3 kW / 12<br>3 kW / 12<br>3 kW / 12                                                     |
| M-BOX<br>た所構成情報<br>終更新日時:<br>パネルメ<br>GW局番 N<br>01 01<br>01 01<br>01 01<br>01 01<br>01 01                                | (の合数) 日本のの目的では、1000mmの目的では、1000mmの目的では、1000mmの目的では、1000mmの目的では、1000mmの目的には、1000mmの目的目的目的目的目的目的目的目的目的目的目的目的目的目的目的目的目的目的目                                                                                                    | PCS局番<br>01<br>02<br>03<br>04<br>05<br>06       | 1<br>STRING1<br>3.25 kW / 13<br>3.25 kW / 13<br>3.25 kW / 13<br>3.25 kW / 13<br>3.25 kW / 13                              | STRING2<br>3.25 kW / 13<br>3.25 kW / 13<br>3.25 kW / 13<br>3.25 kW / 13<br>3.25 kW / 13                                 | STRING3<br>3.25 kW / 13<br>3.25 kW / 13<br>3.25 kW / 13<br>3.25 kW / 13<br>3.25 kW / 13                 | 総発電容量:<br>総PCS数:<br>総PCS数:<br>STRING4<br>3.25 kW / 13<br>3.25 kW / 13<br>3.25 kW / 13<br>3.25 kW / 13       | 175 kW<br>7 台<br>STRINGS<br>3 kW/12<br>3 kW/12<br>3 kW/12<br>3 kW/12<br>3 kW/12<br>3 kW/12                          | 総ストリ<br>総パネ.<br>STRING6<br>3 kW / 12<br>3 kW / 12<br>3 kW / 12<br>3 kW / 12<br>3 kW / 12<br>3 kW / 12              | ング数:<br>上枚数:<br>STRING7<br>3 kW / 12<br>3 kW / 12<br>3 kW / 12<br>3 kW / 12<br>3 kW / 12<br>3 kW / 12<br>3 kW / 12                            | 56 ストリング<br>700 枚<br>3 kW / 12<br>3 kW / 12<br>3 kW / 12<br>3 kW / 12<br>3 kW / 12<br>3 kW / 12                                      |
| M-BUX<br>電所構成情報<br>最終更新日時:<br>パネルメ                                                                                      | (の台数) 取 2016-01-07: (一カー:XXX 型式:XXX                                                                                                    | 16:58:50                                        | 1                                                                                                    |                                                                                                    |                                                                                                    | 総発電容量:<br>総PCS数:                                                                                            | 175 kW<br>7 台                                                                                                    | 総7.FU<br>総バネ,                                                                                                    | ング数:<br>- い枚数:                                                                                                    | 56 ストリン:<br>700 枚                                                                                                    |
| M-BOX<br>記所構成情報<br>総更新日時:<br>パネルメ<br>GW局番 N<br>01<br>01<br>01                                                           | (の合数) (の合数) (の合数) 2016-01-07: (ペーカー: XXX 型式: XXX M.BOX局番 01 01 <td>PCS局键<br/>01<br/>02<br/>03</td> <td>1 STRING1<br/>3.25 kW / 13<br/>3.25 kW / 13<br/>3.25 kW / 13</td> <td>STRING2<br/>3.25 kW / 13<br/>3.25 kW / 13<br/>3.25 kW / 13</td> <td>STRING3<br/>3.25 kW / 13<br/>3.25 kW / 13<br/>3.25 kW / 13</td> <td>総発電容量:<br/>総PCS数:<br/>STRING4<br/>3.25 kW / 13<br/>3.25 kW / 13<br/>3.25 kW / 13</td> <td>175 kW<br/>7 台<br/>STRINGS<br/>3 kW / 12<br/>3 kW / 12<br/>3 kW / 12</td> <td>総ストリ<br/>総パネ,<br/>STRING6<br/>3 kW / 12<br/>3 kW / 12<br/>3 kW / 12</td> <td>ング数:<br/></td> <td>56 ストリング<br/>700 枚<br/>STRING8<br/>3 kW / 1:<br/>3 kW / 1:<br/>3 kW / 1:</td> | PCS局键<br>01<br>02<br>03                         | 1 STRING1<br>3.25 kW / 13<br>3.25 kW / 13<br>3.25 kW / 13                                                                 | STRING2<br>3.25 kW / 13<br>3.25 kW / 13<br>3.25 kW / 13                                                                 | STRING3<br>3.25 kW / 13<br>3.25 kW / 13<br>3.25 kW / 13                                                 | 総発電容量:<br>総PCS数:<br>STRING4<br>3.25 kW / 13<br>3.25 kW / 13<br>3.25 kW / 13                                 | 175 kW<br>7 台<br>STRINGS<br>3 kW / 12<br>3 kW / 12<br>3 kW / 12                                                     | 総ストリ<br>総パネ,<br>STRING6<br>3 kW / 12<br>3 kW / 12<br>3 kW / 12                                                     | ング数:<br>                                                                                                    | 56 ストリング<br>700 枚<br>STRING8<br>3 kW / 1:<br>3 kW / 1:<br>3 kW / 1:                                                                  |
| M-BOX<br>部所構成情報<br>終更新日時:<br>パネルメ<br>GW局部 N<br>01<br>01<br>01<br>01<br>01                                               | 初合数<br>2016-01-07:<br>ペーカー: XXX<br>型式: XXX<br>M-BOX局番<br>01<br>01<br>01<br>01<br>01<br>01                                                                                                    | 16:58:50<br>PCS局番<br>01<br>02<br>03<br>04<br>05 | 1<br>STRINGI<br>3.25 kW / 13<br>3.25 kW / 13<br>3.25 kW / 13<br>3.25 kW / 13<br>3.25 kW / 13                              | STRING2<br>3.25 kW / 13<br>3.25 kW / 13<br>3.25 kW / 13<br>3.25 kW / 13<br>3.25 kW / 13                                 | STRING3<br>3.25 kW / 13<br>3.25 kW / 13<br>3.25 kW / 13<br>3.25 kW / 13<br>3.25 kW / 13                 | 総発電容量:<br>総PCS数:<br>STRING4<br>3.25 kW / 13<br>3.25 kW / 13<br>3.25 kW / 13<br>3.25 kW / 13<br>3.25 kW / 13 | 175 kW<br>7 台<br>STRING5<br>3 kW / 12<br>3 kW / 12<br>3 kW / 12<br>3 kW / 12<br>3 kW / 12                           | 総ストリ<br>総パネ。<br>STRING6<br>3 kW / 12<br>3 kW / 12<br>3 kW / 12<br>3 kW / 12<br>3 kW / 12                           | ング数:<br>止枚数:<br>STRING7<br>3 kW / 12<br>3 kW / 12<br>3 kW / 12<br>3 kW / 12<br>3 kW / 12                                                      | 56 ストリング<br>700 枚<br>3 kW / 12<br>3 kW / 12<br>3 kW / 12<br>3 kW / 12<br>3 kW / 12                                                   |
| WFBOX<br>部での<br>部での<br>での<br>での<br>の<br>の<br>の<br>の<br>の<br>の<br>の<br>の<br>の<br>の<br>の<br>の<br>の                        | <ul> <li>(の合数)</li> <li>(の合数)</li> <li>(つつつ・: XXX<br/>型式: XXX</li> <li>M-BOX局番</li> <li>01</li> <li>01</li> <li>01</li> <li>01</li> <li>01</li> <li>01</li> <li>01</li> <li>01</li> </ul>                                                                                                    | PCS局键<br>01<br>02<br>03<br>04<br>05<br>06       | 1 STRING1<br>3.25 kW / 13<br>3.25 kW / 13<br>3.25 kW / 13<br>3.25 kW / 13<br>3.25 kW / 13<br>3.25 kW / 13                 | STRING2<br>3.25 kW / 13<br>3.25 kW / 13<br>3.25 kW / 13<br>3.25 kW / 13<br>3.25 kW / 13<br>3.25 kW / 13                 | STRING3<br>3.25 kW / 13<br>3.25 kW / 13<br>3.25 kW / 13<br>3.25 kW / 13<br>3.25 kW / 13                 | 総発電容量:<br>総PCS数:<br>第TRING4<br>3.25 kW / 13<br>3.25 kW / 13<br>3.25 kW / 13<br>3.25 kW / 13<br>3.25 kW / 13 | 175 kW<br>7 台<br>STRINGS<br>3 kW / 12<br>3 kW / 12<br>3 kW / 12<br>3 kW / 12<br>3 kW / 12                           | 総ストリ<br>総パネ,<br>STRING6<br>3 kW / 12<br>3 kW / 12<br>3 kW / 12<br>3 kW / 12<br>3 kW / 12<br>3 kW / 12              | ング数:<br>LV文数:<br>STRING7<br>3 kW / 12<br>3 kW / 12<br>3 kW / 12<br>3 kW / 12<br>3 kW / 12<br>3 kW / 12                                        | 56 ストリング<br>700 枚<br>STRING8<br>3 kW / 12<br>3 kW / 12<br>3 kW / 12<br>3 kW / 12<br>3 kW / 12                                        |
| M-BOX<br>部での<br>部での<br>が<br>ない<br>が<br>ない<br>メ<br>ない<br>の<br>の<br>の<br>の<br>の<br>の<br>の<br>の<br>の<br>の<br>の<br>の<br>の   | <ul> <li>(の合数)</li> <li>(の合数)</li> <li>(つつつつつつつつつつつつつつつつつつつつつつつつつつつつつつつつつつつつ</li></ul>                                                                                                    | PCS局键<br>01<br>02<br>03<br>04<br>05<br>06<br>07 | 1 STRING1<br>3.25 kW / 13<br>3.25 kW / 13<br>3.25 kW / 13<br>3.25 kW / 13<br>3.25 kW / 13<br>3.25 kW / 13<br>3.25 kW / 13 | STRING2<br>3.25 kW / 13<br>3.25 kW / 13<br>3.25 kW / 13<br>3.25 kW / 13<br>3.25 kW / 13<br>3.25 kW / 13<br>3.25 kW / 13 | STRING3<br>3.25 kW / 13<br>3.25 kW / 13<br>3.25 kW / 13<br>3.25 kW / 13<br>3.25 kW / 13<br>3.25 kW / 13 | 総発電容量:<br>総PCS数:<br>第TRING4<br>3.25 kW / 13<br>3.25 kW / 13<br>3.25 kW / 13<br>3.25 kW / 13<br>3.25 kW / 13 | 175 kW<br>7 台<br>STRINGS<br>3 kW / 12<br>3 kW / 12<br>3 kW / 12<br>3 kW / 12<br>3 kW / 12<br>3 kW / 12<br>3 kW / 12 | 総ストリ<br>総パネ,<br>STRING6<br>3 kW / 12<br>3 kW / 12<br>3 kW / 12<br>3 kW / 12<br>3 kW / 12<br>3 kW / 12<br>3 kW / 12 | ング数:<br>LV文数:<br>STRING7<br>3 kW / 12<br>3 kW / 12<br>3 kW / 12<br>3 kW / 12<br>3 kW / 12<br>3 kW / 12<br>3 kW / 12<br>3 kW / 12<br>3 kW / 12 | 56 ストリング<br>700 枚<br>STRING8<br>3 kW / 12<br>3 kW / 12<br>3 kW / 12<br>3 kW / 12<br>3 kW / 12<br>3 kW / 12<br>3 kW / 12<br>3 kW / 12 |

## 9. ドキュメントリンク

- TABUCHI-cloudの説明用ホームページにアクセスできるリンクを表示します。
- TABUCHI-cloudに関する取扱説明書(PDF形式)をダウンロードできます。
- FAQ (よくあるご質問) にアクセスできるリンクを表示します。
- 利用約款のリンクを表示します。

| 「「キュメント」 プロフィール変更 お知らせ一覧                                 | 田淵 電子 さんログイン中<br>バスワード変更 ログアウト |     |
|----------------------------------------------------------|--------------------------------|-----|
| •                                                        |                                |     |
| ドキュメントリンク                                                |                                | 閉じる |
| ■サービス紹介ホームページ                                            |                                |     |
| <ul> <li>三相産業用</li> <li>単相産業用</li> <li>戸建て住宅用</li> </ul> |                                |     |
| ■ダウンロード                                                  |                                |     |
| 図利用開始手順<br>図取扱説明書(Web画面の説明)<br>図取扱説明書(スマートフォン版)          |                                |     |
| ● <u>よくあるご質問</u><br>● <u>利用約款</u>                        |                                |     |
| <b>↓</b>                                                 |                                |     |
| TABUCHI-cloudFI/FII/30X                                  | <b>開</b> いる                    |     |
| ₹EneTelus                                                | お客様用                           |     |
| TABUCHI-cloud(公<br>利用約款                                  | 9ブチクラウド)<br>欠<br>-             |     |
|                                                          |                                |     |

## 10. その他

- 各グラフ内をマウスドラッグで範囲を指定することで、ズーム表示にすることができます。
- ズーム表示後は右上に虫眼鏡アイコンが表示されます。このアイコンをクリックすると通常の表示に戻ります。
- グラフの線上にマウスを選択するとポップアップで時間と値が表示されます。

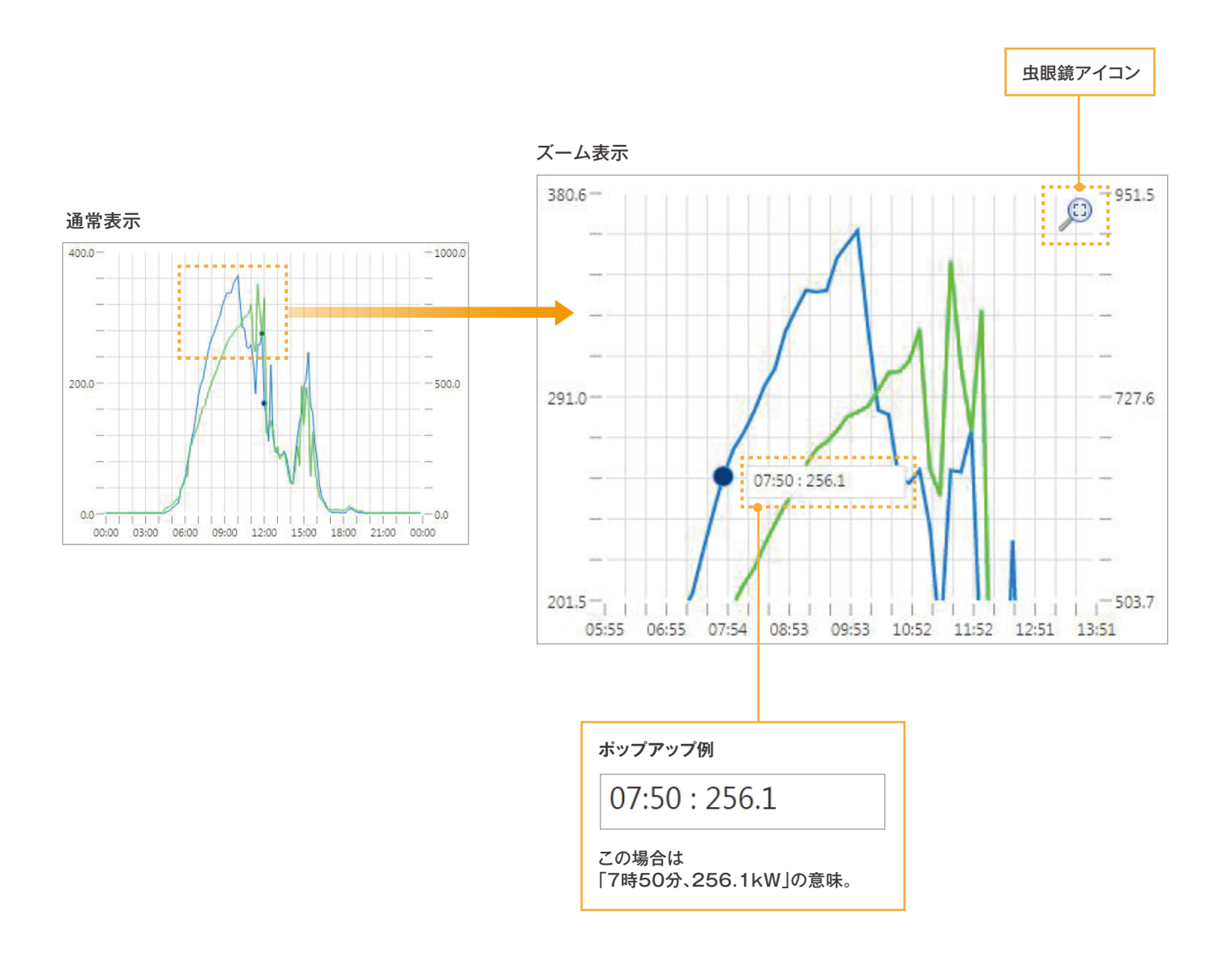

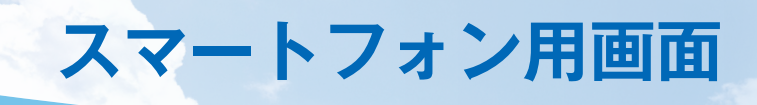

- スマートフォンでPC版と同じURLを開くと、以下のスマートフォン版のログイン画面を表示します。
- ユーザー ID、パスワードは PC 版と同じです。

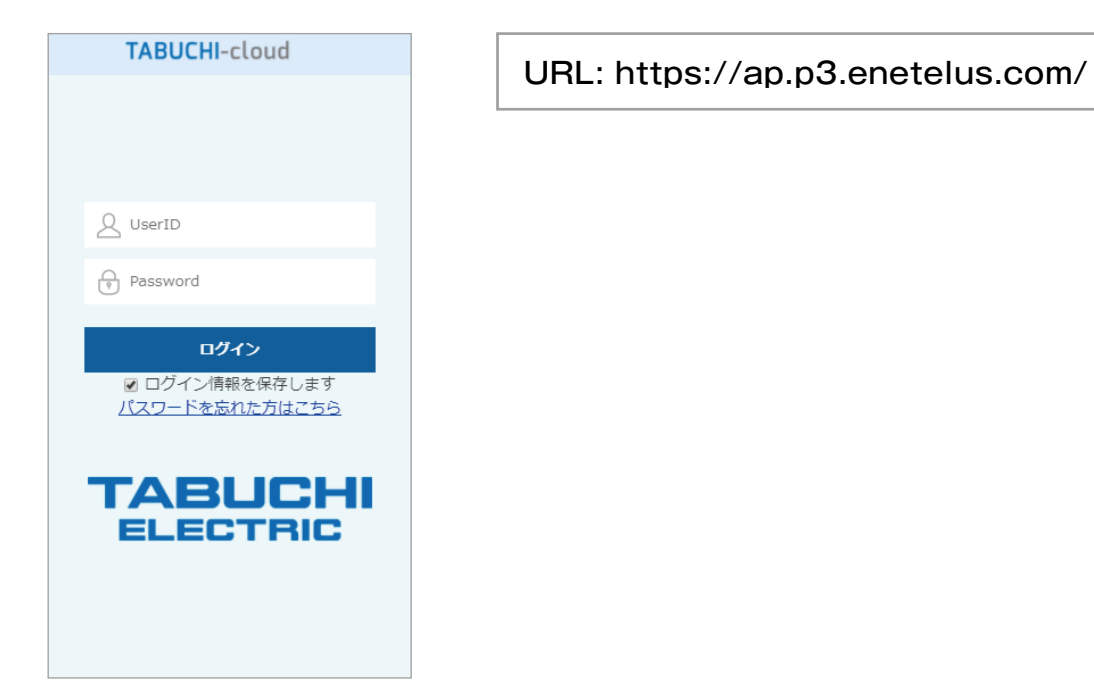

スマートフォン版の使い方は、ドキュメントの「スマホ画面の説明」のリンクより
 「TABUCHI-cloud 取扱説明書 スマートフォン版」を参照してください。

| TABUCHI-cloud                                                        | 「ドキュンント」(フロフィール変更) |
|----------------------------------------------------------------------|--------------------|
|                                                                      |                    |
| ドキュメントリンク                                                            | 閉じる                |
| ■サービス紹介ホームページ<br>• <u>三相産業用</u><br>• <u>単相産業用</u><br>• <u>戸建て住宅用</u> |                    |
| ■ダウンロード                                                              |                    |

CSV ファイルフォーマット

- •1行目に列のラベルを日本語出力します。
- 日射計と気温計が無い場合は、日射強度と気温を空データとして出力します。
- プロフィール変更画面の『温度(単位)』で設定変更した場合は、摂氏または華氏に変換して出力します。

#### 施設全体のCSVファイル

・三相産業用と単相産業用/住宅用は以下のようにフォーマットが異なります。

#### 三相産業用

| 日時 (JST)        | 日射強度 | 気温(℃) | 電力    |
|-----------------|------|-------|-------|
| 2015/10/25 6:10 | 45   | 11.3  | 1.09  |
| 2015/10/25 6:20 | 44   | 11.2  | 2.415 |
| 2015/10/25 6:30 | 102  | 11.2  | 4.446 |

ファイル名書式: SiteDetail\_[年月日].csv

#### 単相産業用/住宅用

| 日時 (JST)       | 電力    | 消費電力  | 売電電力 | 買電電力 |
|----------------|-------|-------|------|------|
| 2015/12/1 6:30 | 0     | 0.4   | 0    | 0.4  |
| 2015/12/1 7:00 | 0.032 | 0.432 | 0    | 0.4  |
| 2015/12/1 7:30 | 0.608 | 0.608 | 0.2  | 0.2  |

ファイル名書式: SiteDetail\_[年月日].csv

#### PCS毎のCSVファイル

- ・三相産業用と単相産業用/住宅用は以下のようにフォーマットが異なります。
- ・三相産業用はString1~8、単相産業用/住宅用はString1~5、を列出力します。
- ・存在しないStringや使用していないStringの電力と電圧は空またはOを出力します。
- ・三相産業用の25kWと9.9kWでは、Stringの電圧を取得できないため"0"が出力されます。
- ・蓄電池の無い単相産業用では、朝と夜間にパワーコンディショナ(PCS)が停止するため、空データを出力します。

#### 三相産業用

| 日時 (JST)        | GW<br>局番 | M-BOX<br>局番 | PCS<br>局番 | PCS電力    | PCS電圧   | 日射<br>強度 | 気温<br>(℃) | String1<br>電力 | String1<br>電圧 | String2<br>電力 | String2<br>電圧 | • • • |
|-----------------|----------|-------------|-----------|----------|---------|----------|-----------|---------------|---------------|---------------|---------------|-------|
| 2015/10/25 6:10 | 1        | 1           | 1         | 0.161333 | 431.141 | 45       | 11.3      | 0.004651      |               | 0.004651      |               |       |
| 2015/10/25 6:20 | 1        | 1           | 1         | 0.349667 | 430.906 | 44       | 11.2      | 0.039535      |               | 0.055814      |               | •••   |
| 2015/10/25 6:30 | 1        | 1           | 1         | 0.618395 | 431.494 | 102      | 11.2      | 0.097674      |               | 0.1           |               | •••   |

ファイル名書式: PCSDetail\_[GW局番]\_[M-BOX局番]\_[PCS局番]\_[年月日].csv

#### 単相産業用/住宅用

| 日時 (JST)       | リモコン<br>局番 | PCS<br>局番 | PCS電力 | String1<br>電力 | String1<br>電圧 | String2<br>電力 | String2<br>電圧 |  |
|----------------|------------|-----------|-------|---------------|---------------|---------------|---------------|--|
| 2015/12/1 7:00 | 1          | 1         | 0.022 | 0.06          | 213           | 0.06          | 218           |  |
| 2015/12/1 7:30 | 1          | 1         | 0.31  | 0.21          | 223           | 0.19          | 221           |  |
| 2015/12/1 8:00 | 1          | 1         | 0.748 | 0.36          | 225           | 0.36          | 226           |  |

ファイル名書式: PCSDetail\_ [リモコン局番]\_[PCS局番]\_[年月日].csv

CSV ファイルフォーマット

### 月次データと年次データのCSV ファイル

- ・月次データと年次データは以下のように日付と年月以外が同じフォーマットです。
- ・施設全体の場合、単相産業用/住宅用の場合は日射強度と気温の列を出力しません。

(施設全体)月次データ

| (施設全体) | 年次データ |
|--------|-------|
|--------|-------|

| 日付        | 積算電力量 | 平均<br>日射強度 | 平均気温<br>(℃) |  |
|-----------|-------|------------|-------------|--|
| 2015/10/1 | 427   | 105.3      | 16.8        |  |
| 2015/10/2 | 623   | 179.7      | 20.5        |  |
| 2015/10/3 | 607   | 169.5      | 20.2        |  |

| 年月      | 積算電力量 | 平均<br>日射強度 | 平均気温<br>(℃) |
|---------|-------|------------|-------------|
| 2015-09 | 10372 | 123.8      | 20.6        |
| 2015-10 | 14437 | 140.7      | 16.4        |
| 2015-11 | 9083  | 87.3       | 11.1        |

ファイル名書式: MonthlyData\_[年月].csv

ファイル名書式: YearlyData\_[年].csv

#### ・PCS毎の月次データと年次データは、単相産業用/住宅用の場合は「GW局番」が無く、 「M-BOX局番」の代わりに「リモコン局番」が出力されます。

(PCS毎)月次データ

| 日付              | GW<br>局番 | M-BOX<br>局番 | PCS<br>局番 | 積算電力量<br>(kWh) | 平均<br>日射強度 | 平均気温<br>(℃) | String1<br>平均電力<br>(kW) | String2<br>平均電力<br>(kW) | String3<br>平均電力<br>(kW) |  |
|-----------------|----------|-------------|-----------|----------------|------------|-------------|-------------------------|-------------------------|-------------------------|--|
| 2015/10/25 6:10 | 1        | 1           | 3         | 60             | 105.3      | 16.8        | 0.379325                | 0.371796                | 0.365189                |  |
| 2015/10/25 6:20 | 1        | 1           | 3         | 89             | 179.7      | 20.5        | 0.546016                | 0.53708                 | 0.530391                |  |
| 2015/10/25 6:30 | 1        | 1           | 3         | 86             | 169.5      | 20.2        | 0.535514                | 0.524099                | 0.517795                |  |

ファイル名書式: MonthlyData\_[GW局番]\_[M-BOX局番]\_[PCS局番]\_[年月].csv

#### (PCS毎)年次データ

| 日付      | GW<br>局番 | M-BOX<br>局番 | PCS<br>局番 | 積算電力量<br>(kWh) | 平均<br>日射強度 | 平均気温<br>(℃) | String1<br>平均電力<br>(kW) | String2<br>平均電力<br>(kW) | String3<br>平均電力<br>(kW) |  |
|---------|----------|-------------|-----------|----------------|------------|-------------|-------------------------|-------------------------|-------------------------|--|
| 2015-09 | 1        | 1           | 1         | 1404           | 123.8      | 20.6        | 0.374655                | 0.367409                | 0.362827                |  |
| 2015-10 | 1        | 1           | 1         | 2084           | 140.7      | 16.4        | 0.413817                | 0.405333                | 0.402323                |  |
| 2015-11 | 1        | 1           | 1         | 1317           | 87.3       | 11.1        | 0.262792                | 0.256618                | 0.255173                |  |

ファイル名書式: YearlyData\_[GW局番]\_[M-BOX局番]\_[PCS局番]\_[年].csv

## 1. 施設詳細画面

- 出力制御値のグラフ(赤線)が参考表示されます。
  - ・施設全体の発電グラフ

出力制御値(kW) =出力制御率(%)×認定設備容量(kW)

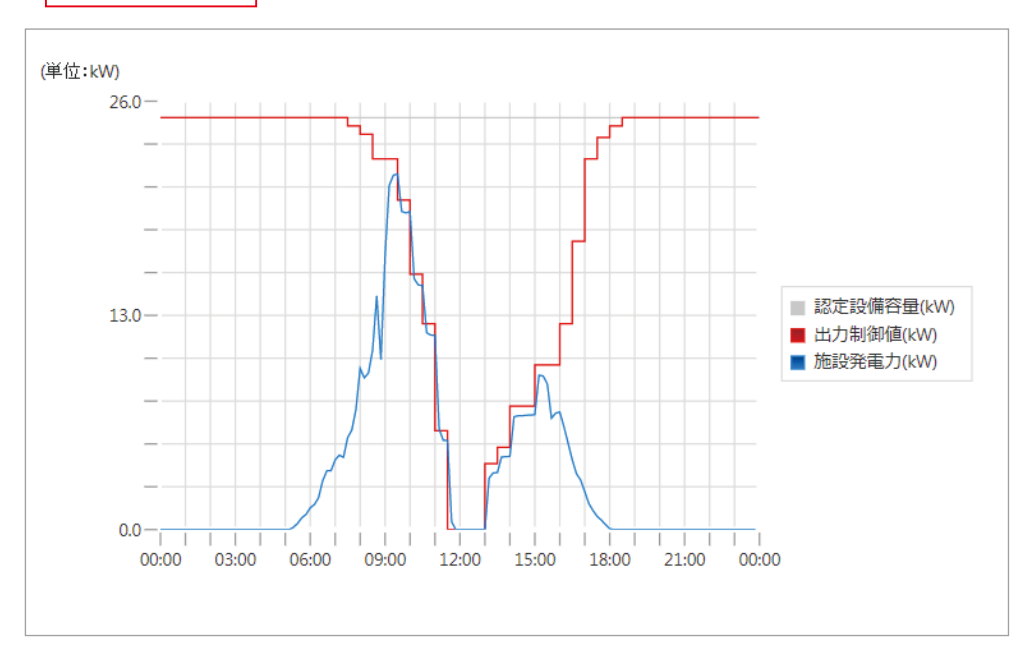

#### ・PCS別の発電グラフ

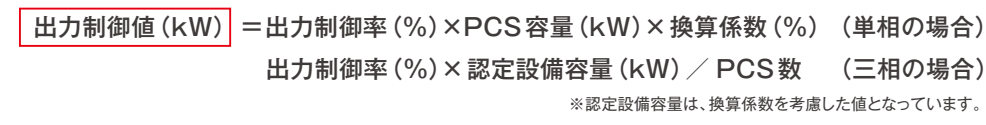

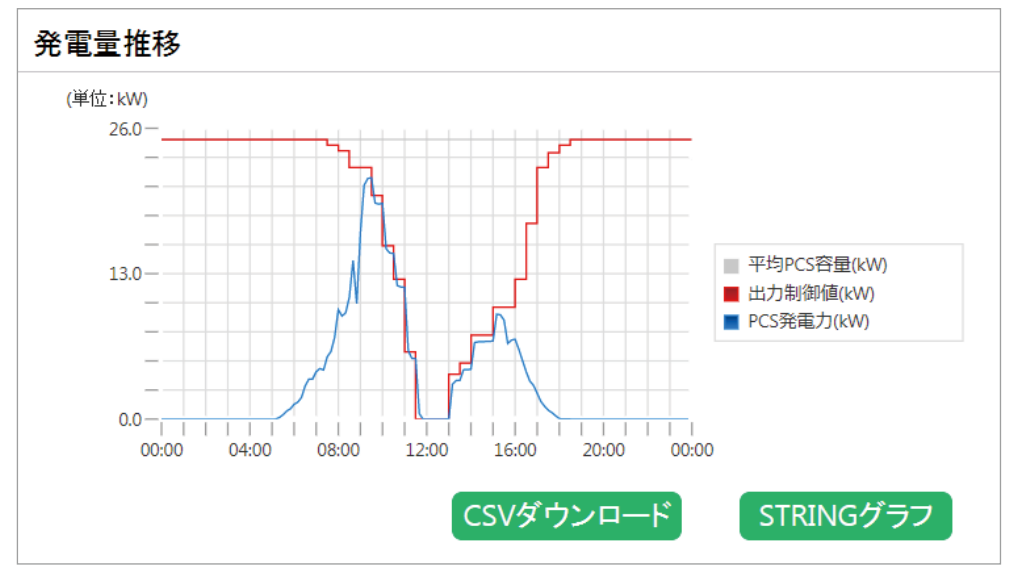

・単相の発電カグラフは30分間の計測区間の平均電力を計測期間の終了時刻でプロットしているため、計測期間の中央 でプロットした場合に比べ15分右にずれています。

- ・同様に三相の発電力グラフは10分間の平均電力となっており、5分右にずれています。
- ・異なる定格容量の三相PCSを組み合わせて利用されている場合は、PCS別発電グラフの出力制御値のグラフ(赤線)が 平均値であることから、電力会社から指示される制御値と異なる場合があります。

## 2. 施設情報

• 出力制御設定がなされている発電所では、出力制御の有無と、換算係数が追加で表示されます。

| 項目          | 内容                                                                                                    |
|-------------|----------------------------------------------------------------------------------------------------|
| 出力制御        | あり: 出力制御設定あり<br>なし: 出力制御設定なし<br>三相は、通信GW毎の設定になります。単相は、PCS毎の設定になります。                                        |
| 换算係数<br>(%) | 三相 (通信GW ボックス単位に設定)<br>換算係数=(パネル容量とPCS容量の小さい方の合計)/全PCS容量<br>単相 (PCS単位に設定)<br>換算係数=(パネル容量とPCS容量の小さい方)/PCS容量 |
|             | 以下の形式でPCS1 ~ PCS5の換算係数を表示します。<br>PCS1 / PCS2 / PCS3 / PCS4 / PCS5<br>出力制御対象外のPCSの換算係数は[-]で表示されます。          |

| 発電所情報     出力制御システム試験理転(25kW)       発電所在許:     振力制御システム試験理転(25kW)       発電所住所:     栃木県.       古田原市客草1-1475         お田原市客草1-1475         防止日:       加速力制加     気気与教     PCS-47     日封二     風赤石       南山     10年     三和25kW互換     風の     風の       電力会社名:     東下町     認定設備容量:     25 kW         封田情報:     10     10     10     10                                                                                                    | E相の場合             |                |              |           |          |     |     |
|----------------------------------------------------------------------------------------------------|-------------------|----------------|--------------|-----------|----------|-----|-----|
| 発電所名評:       出力期期システム試発発電気(25kW)         発電所住所:       拡水県         プロ原市客車1:1475       プロ原市客車1:1475         部中込みサービス:           関通日:       2017-01-15          1       イロク       日目1       国点目         イロク       日目1       国点目       国点目         市力       イロク       日目1       国点目         電力会社名:東京電力       記定設備容量:       25 kW          Staffer             「通信 GWボックス報道量号       571000238A                                                                                                    | 発電所情報             |                |              |           |          |     | 閉じる |
| 発電所任許:       栃木県、         古山原市若草1-1475         お申込みサビズ:         間通日:       2017-01-15         直方利道       道馬道道サーゼズ       契約年       PCS-47       日封計       温泉計         有夕       有り       10年       三相25kW互扱       焼ん       無し         電力会社名:       東京市       記定設備容量:       25 kW       と         封田目       三日       三日       三日       三日       三日         道信 GWボックス型論       EOU-GW1       0       0       0       0       0       0       0       0       0       0       0       0       0       0       0       0       0       0       0       0       0       0       0       0       0       0       0       0       0       0       0       0       0       0       0       0       0       0       0       0       0       0       0       0       0       0       0       0       0       0       0       0       0       0       0       0       0       0       0       0       0       0       0       0       0       0       0       0       0       0       0       0 <t< td=""><td>発電所名称:</td><td>出力制御シスラ</td><td>-ム試験運転(25kW)</td><td></td><td></td><td></td><td></td></t<> | 発電所名称:            | 出力制御シスラ        | -ム試験運転(25kW) |           |          |     |     |
| 訪問記:       2017-01-19         道方封線       道雪龍道サービス       契約年数       PCS9-17       日封計       臺處計         有り       有り       10年       三相25kW互換       無し       無し         電力会社名:東京電力       認定設備容量:       25 kW         製品情報:       1       2       4       5         道信 GV/K-92/3型編 長0U-CGW1                                                                                                    | 発電所住所:            | 栃木県<br>大田原市若草: | -1475        |           |          |     |     |
| 品力対称         温展電視ケービス         契約年数         PCS2-07         日射計         温度計           有り         有り         10年         三相25kW互換         無し         無し           電力会社名:東京電力         認定設備容量         25 kW         25 kW             電力会社名:東京電力         認定設備容量         25 kW         25 kW              製店価額:          10 年         3 <                                                                                                    | お申込みサービス:<br>開通日: | 2017-01-19     |              |           |          |     |     |
| 有引     有引     10年     三相25kW互換     無人     無人       電力会社名:東京電力     認定設備容量:     25 kW       設出情報:     25 kW       道信 GVMボックス理論 EDU-CGW1     3     4     5       道信 GVMボックス理論 EDU-CGW1     671000238A     671000238A     6     5       通信 GVMボックス理論 EDU-CGW1     6     5     6     6       通信 GVMボックス理論 EDU-CGW1     6     7     6       通信 GVMボックス理論 EDU-CGW1     6     7     6       通信 GVMボックス理論 EDU-CGW1     6     7     6       通信 GVMボックス理論 EDU-CGW1     6     7     7       通信 GVMボックス理論 EDU-CGW1     7     7     7       通信 GVMボックス理論 EDU-CGW1     7     7     7       通信 GVMボックス理論 EDU-CGW1     7     7     7       通信 GVMボックス理論 EDU-CGW1     7     7     7       通信 GVMボックス理論 EDU-CGW1     7     7     7       通信 GVMボックス理論 EDU-CGW1     7     7     7       通信 GVMボックス運動 EDU-CGW1     7     7     7       通信 GVMボックス EDU-CGW1     7     7     7       通信 GVMボックス EDU-CGW1     7     7     7       通信 GVMボックス EDU-CGW1     7     7     7       通信 GVMボックス EDU-CGW1     7     7     7       通信 GVMボックス EDU-CGW1                                                                     | 出力制               | 御 遠隔監視サ        | ・ビス 契約年数     | PC\$947   | 日射計      | 温度計 |     |
| 電力会社名:東京電力     認定設備容量:     25 kW       設品情報:     25 kW       道信 GWボックス型量     EOU-CGW1     2     3     4     5       道信 GWボックス型量     EOU-CGW1           道信 GWボックス型量     571000238A           M-BOXの台数     1           通貨 供給(条)(%)     100                                                                                                    | 有り                | 利              | 10 年         | 三相:25kW互換 | 無        | 無し  |     |
| <ul> <li></li></ul>                                                                                                    | 電力会社              | 土名: 東京電力       |              | 認定設備容     | 量: 25 kW |     |     |
| 通信GWK等クス型量         1         2         3         4         5           通信GWKックス型量量         EOU-CGW1                                                                                                    | 製品情報:             |                |              |           |          |     |     |
| 通信GWボックス型曲     EOU-CGW1       通信GWボックス型通曲号     57100023BA       M-BOXの合数     1       出力制御     有り       換算係数(%)     100                                                                                                    | 通信GW局番            | 1              | 2            | 3         | 4        |     | 5   |
| i通信GWボックス製造番号 57100023BA<br>M-BOXの台数 1<br>出力制御 有り<br>換算係数(%) 100                                                                                                    | 通信GWボックス型         | EOU-CG         | W1           |           |          |     |     |
| M-BOXの台数         1           出力制御         有り           換算係数(%)         100                                                                                                    | 通信 GWボックス製造       | 番号 57100023    | BA           |           |          |     |     |
| 出力制御         有り           換算保数(%)         100                                                                                                    | M-BOXの台数          | 1              |              |           |          |     |     |
| 機算係数 (%) 100                                                                                                    | 出力制御              | 有り             |              |           |          |     |     |
|                                                                                                    | 換算係数(%)           | 100            |              |           |          |     |     |

| 相の場合                |            |          |          |          |          |
|---------------------|------------|----------|----------|----------|----------|
| 発電所情報               |            |          |          |          | 閉じる      |
| 発電所名称:              | 国内EIBS(評価) |          |          |          |          |
| 発電所住所:              | 宮崎県        |          |          |          |          |
|                     | 宮崎市        |          |          |          |          |
| お申込みサービス:<br>関通日: 2 | 017-02-21  |          |          |          |          |
| 出力制御                | 遠隔監視サービス   | 契約年数     | PCS9-17  | 日射計      | 温度計      |
| 有り                  | 有り         | 5 年      | 単相       | 無し       | 無し       |
| 電力会社名               | 3: 九州電力    |          | 認定設備容量:  | 137.5 kW |          |
| 製品情報:               |            |          |          |          |          |
| リモコン局番              | 1          | 2        | 3        | 4        | 5        |
| リモコン型番              | EIBS15     | EIBS15   | EIBS15   | EIBS15   | EIBS15   |
| リモコン製造番号            | 77770003   | 77770005 | 77770006 | 77770007 | 77770008 |
| 通信GWボックス型番          |            |          |          |          |          |
| 通信 GWボックス製造番        | 묵          |          |          |          |          |
|                     |            |          |          |          |          |
| 出力制御                | 有り         | 有り       | 有り       | 有り       | 有り       |

## 3. 出力制御スケジュール状況

- リロードの右にあるボタン へをクリックすると「出力制御スケジュール状況」と「トラックレコードCSV 出力」の メニューボタンが表示されます。
- 「出力制御スケジュール状況」ボタンをクリックすると出力制御スケジュール状況の画面が表示されます。
- •年月を指定すると「通信ログ」と「出力制御スケジュール(%)一覧」が表示されます。

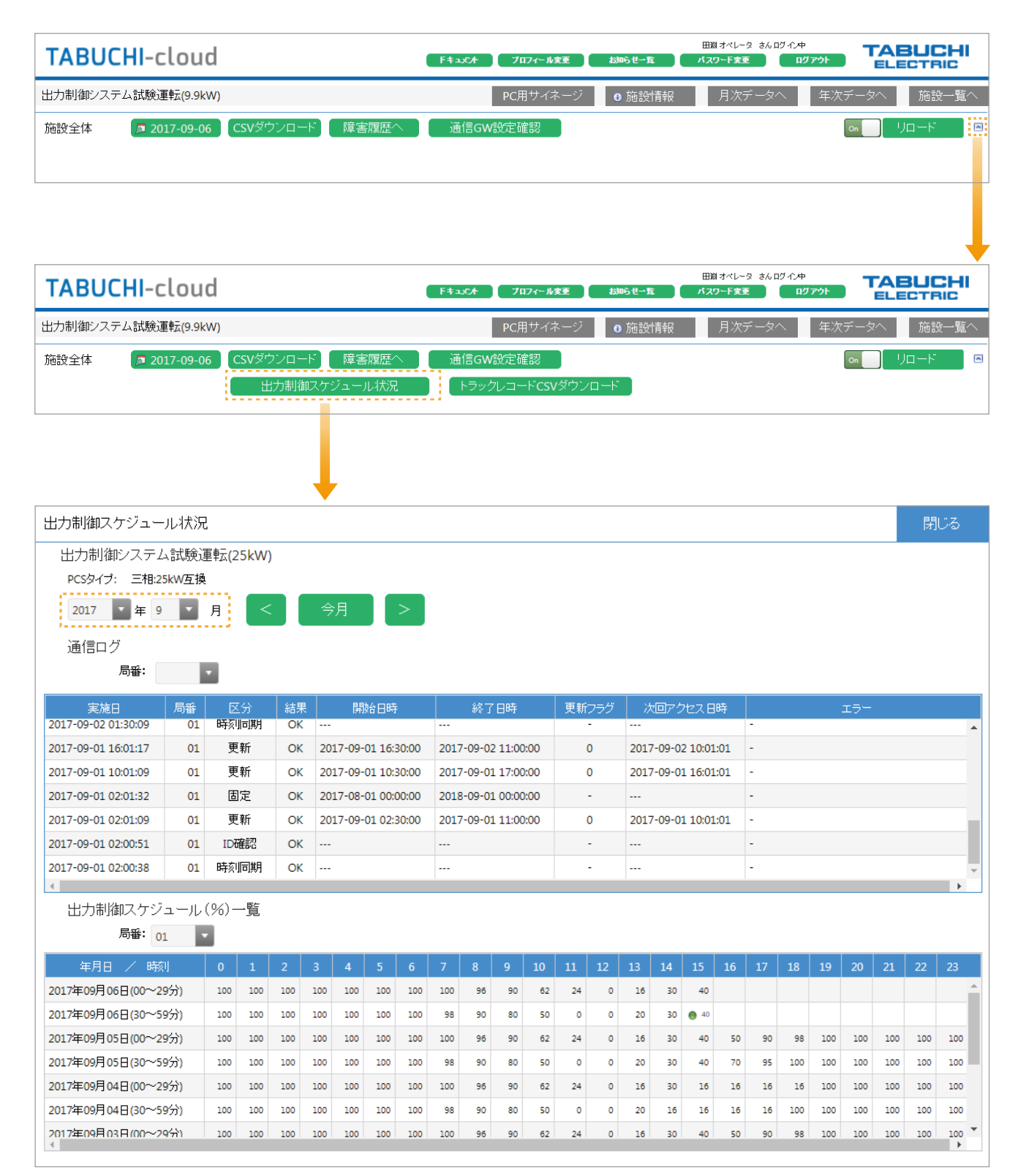

#### ・通信ログ

#### 電力会社サーバーとの通信履歴が表示されます。

| 通信ログ                |    |      |    |                     |                     |       |                     |     |
|---------------------|----|------|----|---------------------|---------------------|-------|---------------------|-----|
| 局番:                 |    | •    |    |                     |                     |       |                     |     |
| 実施日                 | 局番 | 区分   | 結果 | 開始日時                | 終了日時                | 更新フラグ | 次回アクセス日時            | I7- |
| 2017-09-02 01:30:09 | 01 | 時刻同期 | OK |                     |                     | -     |                     | •   |
| 2017-09-01 16:01:17 | 01 | 更新   | OK | 2017-09-01 16:30:00 | 2017-09-02 11:00:00 | 0     | 2017-09-02 10:01:01 | -   |
| 2017-09-01 10:01:09 | 01 | 更新   | OK | 2017-09-01 10:30:00 | 2017-09-01 17:00:00 | 0     | 2017-09-01 16:01:01 | -   |
| 2017-09-01 02:01:32 | 01 | 固定   | OK | 2017-08-01 00:00:00 | 2018-09-01 00:00:00 | -     |                     | -   |
| 2017-09-01 02:01:09 | 01 | 更新   | OK | 2017-09-01 02:30:00 | 2017-09-01 11:00:00 | 0     | 2017-09-01 10:01:01 |     |
| 2017-09-01 02:00:51 | 01 | ID確認 | OK |                     |                     | -     |                     | -   |
| 2017-09-01 02:00:38 | 01 | 時刻同期 | OK |                     |                     | -     |                     | -   |
| •                   |    |      |    |                     |                     |       |                     | •   |

#### 通信ログの表示項目

| 項目       | 内容                                                                                                    |
|----------|----------------------------------------------------------------------------------------------------|
| 実施日時     | 各コマンドの通信を実施した日時                                                                                                |
| 局番       | 通信GWボックス・コミュニケーションコントローラもしくはリモコンの局番                                                                            |
| 区分       | コマンドの区分を示す。<br>ID 確認 : 発電所 ID 確認<br>時刻同期: 時刻同期処理 (電力会社サーバに時計を合わす)<br>更新 : 更新スケジュール取得<br>固定 : 固定スケジュール取得        |
| 結果       | OK: 成功、 NG: 失敗                                                                                                 |
| 開始日時     | スケジュールの開始日時 (区分が更新、固定の場合のみ)                                                                                    |
| 終了日時     | スケジュールの終了日時 (区分が更新、固定の場合のみ)                                                                                    |
| 更新フラグ    | 新しい固定スケジュールが取得可能になった際に、<br>更新スケジュール取得コマンドで得られる更新フラグがカウントアップされる。<br>(区分が更新の場合のみ)                                |
| 次回アクセス日時 | 更新スケジュールを次に取得に行く日時<br>(区分が更新の場合のみ)                                                                             |
| エラーコード   | NGの場合のエラーコードを表示します。<br>E1xxx : フォーマット異常<br>E0xxx : 電力会社サーバの問題<br>C0001 : 通信エラー (ネットワーク上の問題)<br>T0001 : 時刻同期エラー |

#### ・出力制御スケジュール (%) 一覧

#### 30分間隔の出力制御率が表示されます。(ただし、表示は実績データのみです。)

| 出力制御スケジュール          | (%)- | 一覧  |     |     |     |     |     |     |    |    |    |    |    |    |    |             |    |    |     |     |     |     |     |     |   |
|---------------------|------|-----|-----|-----|-----|-----|-----|-----|----|----|----|----|----|----|----|-------------|----|----|-----|-----|-----|-----|-----|-----|---|
| 局番: 01              | •    |     |     |     |     |     |     |     |    |    |    |    |    |    |    |             |    |    |     |     |     |     |     |     |   |
| 年月日 / 時刻            | 0    | 1   | 2   | 3   | 4   | 5   | 6   | 7   | 8  | 9  | 10 | 11 | 12 | 13 | 14 | 15          | 16 | 17 | 18  | 19  | 20  | 21  | 22  | 23  |   |
| 2017年09月06日(00~29分) | 100  | 100 | 100 | 100 | 100 | 100 | 100 | 100 | 96 | 90 | 62 | 24 | 0  | 16 | 30 | 40          |    |    |     |     |     |     |     |     |   |
| 2017年09月06日(30~59分) | 100  | 100 | 100 | 100 | 100 | 100 | 100 | 98  | 90 | 80 | 50 | 0  | 0  | 20 | 30 | <b>6</b> 40 |    |    |     |     |     |     |     |     |   |
| 2017年09月05日(00~29分) | 100  | 100 | 100 | 100 | 100 | 100 | 100 | 100 | 96 | 90 | 62 | 24 | 0  | 16 | 30 | 40          | 50 | 90 | 98  | 100 | 100 | 100 | 100 | 100 |   |
| 2017年09月05日(30~59分) | 100  | 100 | 100 | 100 | 100 | 100 | 100 | 98  | 90 | 80 | 50 | 0  | 0  | 20 | 30 | 40          | 70 | 95 | 100 | 100 | 100 | 100 | 100 | 100 | ł |
| 2017年09月04日(00~29分) | 100  | 100 | 100 | 100 | 100 | 100 | 100 | 100 | 96 | 90 | 62 | 24 | 0  | 16 | 30 | 16          | 16 | 16 | 16  | 100 | 100 | 100 | 100 | 100 |   |
| 2017年09月04日(30~59分) | 100  | 100 | 100 | 100 | 100 | 100 | 100 | 98  | 90 | 80 | 50 | 0  | 0  | 20 | 16 | 16          | 16 | 16 | 100 | 100 | 100 | 100 | 100 | 100 |   |
| 2017年09月03日(00~29分) | 100  | 100 | 100 | 100 | 100 | 100 | 100 | 100 | 96 | 90 | 62 | 24 | 0  | 16 | 30 | 40          | 50 | 90 | 98  | 100 | 100 | 100 | 100 | 100 | r |

※出力制御率(%)は、電力会社が指示している値です。

## 4. トラックレコード CSV 出力

- ・リロードの右にあるボタン ▲をクリックすると「出力制御スケジュール状況」と「トラックレコードCSV 出力」のメニューボタンが表示されます。
- ●「トラックレコードCSV出力」ボタンをクリックするとファイル出力ダイアログボックスが表示されます。
- ●「保存」ボタンをクリックするとCSVファイルが出力されます。

| TABUCHI-cloud                                     | 「ドキュンCオ」 ブロフィール変更 お知らせ一覧      |                                                      |
|---------------------------------------------------|-------------------------------|------------------------------------------------------|
| 出力制御システム試験運転(9.9kW)                               | PC用サイネージ の施設情報                | 月次データへ 年次データへ 施設一覧へ                                  |
| 施設全体 🧖 2017-09-06 CSVダウンロード 障害履歴へ 🕅               | 通信GW設定確認                      | on UD-F 📴                                            |
|                                                   |                               |                                                      |
| TABUCHI-cloud                                     | 「ドキュズオ ブロフィール変更 お知らせー覧        | 田園オペレータ さんログイン中<br>パスワード変更 ログアウト TABUCHI<br>ELECTRIC |
| 出力制御システム試験運転(9.9kW)                               | PC用サイネージ ● 施設情報               | 月次データへ 年次データへ 施設一覧へ                                  |
| 施設全体 🦻 2017-09-06 CSVダウンロード 障害履歴へ<br>出力制御スケジュール状況 | 通信GW設定確認<br>トラックレコードCSVダウンロード | <mark>∞ </mark>                                      |

| ◎ 名前を付けて保存                    | A PROPERTY A                |     |                                                   |                 | x          |
|-------------------------------|-----------------------------|-----|---------------------------------------------------|-----------------|------------|
| 00- <b>1</b> .                | ダウンロード 🔸                    |     | <ul> <li>         ・         ・         ・</li></ul> | コードの検索          | ٩          |
| 整理 ▼ 新しいフォル                   | ダー                          |     |                                                   | •== •           | 0          |
| 🔶 お気に入り 🔒                     | 名前                          |     | 更新日時                                              | 種類              | <u>+</u> ^ |
| ■ デスクトップ ● 最近表示した場所           | B0627000000042-20170904.csv |     | 2017/09/04 15:53                                  | Microsoft Excel |            |
| 🚺 ダウンロード 📱                    |                             |     |                                                   |                 |            |
| 🍃 ライブラリ                       |                             |     |                                                   |                 |            |
| 🔋 ドキュメント                      |                             |     |                                                   |                 |            |
| 📔 ピクチャ                        |                             |     |                                                   |                 |            |
| 🛃 ビデオ                         |                             |     |                                                   |                 |            |
| 🎝 ミュージック                      |                             |     |                                                   |                 |            |
|                               |                             |     |                                                   |                 | -          |
|                               | •                           | III |                                                   |                 | •          |
| ファイル名( <u>N</u> ): Track      | Record_20170905.csv         |     |                                                   |                 | •          |
| ファイルの種類( <u>T</u> ): Micros   | soft Excel CSV ファイル         |     |                                                   |                 | •          |
| <ul> <li>フォルダーの非表示</li> </ul> |                             |     | 保存(                                               | 5) キャンセノ        | <u></u>    |

#### • 単相・三相で以下の形式のCSVファイルとして出力されます。 ※日時は30分間の計測区間の開始時刻を示しています。

三相

| 日時 (JST)      | GW局番 | 出力制御率(%) | 発電電力量 (kWh) |
|---------------|------|----------|-------------|
| 2017/9/3 7:00 | 1    | 100      | 6           |
| 2017/9/3 7:30 | 1    | 98       | 9           |
| 2017/9/3 8:00 | 1    | 96       | 10          |
| 2017/9/3 8:30 | 1    | 90       | 10          |
| 2017/9/3 9:00 | 1    | 90       | 11          |

#### 単相 全量

| 日時 (JST)       | リモコン<br>局番 | 発電電力量<br>(kWh) | 売電電力量<br>(kWh) | 買電電力量<br>(kWh) | 消費電力量<br>(kWh) | 放電電力量<br>(kWh) | 充電電力量<br>(kWh) | PCS1<br>出力制御率<br>(%) | PCS1<br>発電電力量<br>(kWh) | PCS2<br>出力制御率<br>(%) | PCS2<br>発電電力量<br>(kWh) | PCS3<br>出力制御率<br>(%) | PCS3<br>発電電力量<br>(kWh) | PCS4<br>出力制御率<br>(%) | PCS4<br>発電電力量<br>(kWh) | PCS5<br>出力制御率<br>(%) | PCS5<br>発電電力量<br>(kWh) |
|----------------|------------|----------------|----------------|----------------|----------------|----------------|----------------|----------------------|------------------------|----------------------|------------------------|----------------------|------------------------|----------------------|------------------------|----------------------|------------------------|
| 2017/8/23 5:00 | 3          | 0.14           |                |                |                |                |                | 100                  | 0.021                  | 100                  | 0.021                  | 100                  | 0.021                  | 100                  | 0.021                  | 100                  | 0.056                  |
| 2017/8/23 5:30 | 3          | 0.493          |                |                |                |                |                | 100                  | 0.085                  | 100                  | 0.085                  | 100                  | 0.085                  | 100                  | 0.085                  | 100                  | 0.153                  |
| 2017/8/23 6:00 | 3          | 0.873          |                |                |                |                |                | 100                  | 0.151                  | 100                  | 0.151                  | 100                  | 0.151                  | 100                  | 0.151                  | 100                  | 0.269                  |
| 2017/8/23 6:30 | 3          | 1.156          |                |                |                |                |                | 100                  | 0.179                  | 100                  | 0.179                  | 100                  | 0.179                  | 100                  | 0.179                  | 100                  | 0.44                   |
| 2017/8/23 7:00 | 3          | 1.511          |                |                |                |                |                | 100                  | 0.146                  | 100                  | 0.146                  | 100                  | 0.146                  | 100                  | 0.146                  | 100                  | 0.927                  |
| 2017/8/23 7:30 | 3          | 1.683          |                |                |                |                |                | 100                  | 0.153                  | 100                  | 0.153                  | 100                  | 0.153                  | 100                  | 0.153                  | 100                  | 1.071                  |
| 2017/8/23 8:00 | 3          | 3.116          |                |                |                |                |                | 100                  | 0.423                  | 100                  | 0.423                  | 100                  | 0.423                  | 100                  | 0.423                  | 100                  | 1.424                  |
| 2017/8/23 8:30 | 3          | 5.125          |                |                |                |                |                | 95                   | 0.895                  | 95                   | 0.895                  | 95                   | 0.895                  | 95                   | 0.895                  | 95                   | 1.545                  |
| 2017/8/23 9:00 | 3          | 6.888          |                |                |                |                |                | 90                   | 1.3                    | 90                   | 1.3                    | 90                   | 1.3                    | 90                   | 1.3                    | 90                   | 1.688                  |

#### 単相 余剰

| 日時 (JST)       | リモコン<br>局番 | 発電電力量<br>(kWh) | 売電電力量<br>(kWh) | 買電電力量<br>(kWh) | 消費電力量<br>(kWh) | 放電電力量<br>(kWh) | 充電電力量<br>(kWh) | PCS1<br>出力制御率<br>(%) | PCS1<br>発電電力量<br>(kWh) | PCS2<br>出力制御率<br>(%) | PCS2<br>発電電力量<br>(kWh) | PCS3<br>出力制御率<br>(%) | PCS3<br>発電電力量<br>(kWh) | PCS4<br>出力制御率<br>(%) | PCS4<br>発電電力量<br>(kWh) | PCS5<br>出力制御率<br>(%) | PCS5<br>発電電力量<br>(kWh) |
|----------------|------------|----------------|----------------|----------------|----------------|----------------|----------------|----------------------|------------------------|----------------------|------------------------|----------------------|------------------------|----------------------|------------------------|----------------------|------------------------|
| 2017/8/23 5:00 | 3          | 0.14           | 0              | 0.234          | 0              | 0              | 0              | 100                  | 0.021                  | 100                  | 0.021                  | 100                  | 0.021                  | 100                  | 0.021                  | 100                  | 0.056                  |
| 2017/8/23 5:30 | 3          | 0.493          | 0.011          | 0.042          | 0.268          | 0              | 0.001          | 100                  | 0.085                  | 100                  | 0.085                  | 100                  | 0.085                  | 100                  | 0.085                  | 100                  | 0.153                  |
| 2017/8/23 6:00 | 3          | 0.873          | 0.023          | 0.005          | 0.297          | 0              | 0.105          | 100                  | 0.151                  | 100                  | 0.151                  | 100                  | 0.151                  | 100                  | 0.151                  | 100                  | 0.269                  |
| 2017/8/23 6:30 | 3          | 1.156          | 0.016          | 0.013          | 0.268          | 0              | 0.348          | 100                  | 0.179                  | 100                  | 0.179                  | 100                  | 0.179                  | 100                  | 0.179                  | 100                  | 0.44                   |
| 2017/8/23 7:00 | 3          | 1.511          | 0.129          | 0.009          | 0.287          | 0              | 0.666          | 100                  | 0.146                  | 100                  | 0.146                  | 100                  | 0.146                  | 100                  | 0.146                  | 100                  | 0.927                  |
| 2017/8/23 7:30 | 3          | 1.683          | 0.304          | 0.008          | 0.321          | 0              | 0.607          | 100                  | 0.153                  | 100                  | 0.153                  | 100                  | 0.153                  | 100                  | 0.153                  | 100                  | 1.071                  |
| 2017/8/23 8:00 | 3          | 3.116          | 0.33           | 0.003          | 0.807          | 0              | 0.713          | 100                  | 0.423                  | 100                  | 0.423                  | 100                  | 0.423                  | 100                  | 0.423                  | 100                  | 1.424                  |
| 2017/8/23 8:30 | 3          | 5.125          | 0.217          | 0.052          | 2.409          | 0.135          | 0.001          | 95                   | 0.895                  | 95                   | 0.895                  | 95                   | 0.895                  | 95                   | 0.895                  | 95                   | 1.545                  |
| 2017/8/23 9:00 | 3          | 6.888          | 1.252          | 0              | 1.736          | 0              | 0              | 90                   | 1.3                    | 90                   | 1.3                    | 90                   | 1.3                    | 90                   | 1.3                    | 90                   | 1.688                  |

※出力制御率(%)は、電力会社が指示した値であり、換算係数を含んでいません。

- エラー発生の際はTABUCHI-cloud 申込時に記載されたアドレスへアラートメールを 送信します。
- 施設詳細画面の「アラートメール設定」で設定されたメールアドレスにも送信されます。
- エラーはマスターボックス (M-BOX) 単位、または、リモコン単位で送信されます。
- エラー内容は『エラーコード:メッセージ』で構成されます。
- タイミングによっては同じマスターボックスで異なるPCSのエラーが別々に送信される場合 が有ります。
- エラーの詳細についてはお使いのパワーコンディショナ(PCS)の取扱説明書をご参照ください。

アラートメール例

アラートメール

| 題名:アラート                                                        | 題名:アラート通知:田淵電子工業太陽光発電所(500kW)          |  |  |  |  |  |  |  |  |
|----------------------------------------------------------------|----------------------------------------|--|--|--|--|--|--|--|--|
| {施設オーナの                                                        | 氏名}様                                   |  |  |  |  |  |  |  |  |
| 太陽光発電所監視システムにてエラー情報の受信を検知しました。<br>ご確認をお願いいたします。                |                                        |  |  |  |  |  |  |  |  |
| 発電所名<br>発電所住所                                                  | :田淵電子工業太陽光発電所(500k₩)<br>:大田原市若草 I−I475 |  |  |  |  |  |  |  |  |
| 通信GW局番<br>M-BOX局番                                              | : 01<br>: 01                           |  |  |  |  |  |  |  |  |
| 発生日時                                                           | : 2015-11-26 15:46:00 UTC+09:00(JST)   |  |  |  |  |  |  |  |  |
| PCS 局番<br>エラー内容                                                | :05<br>:G02·系統不足需圧                     |  |  |  |  |  |  |  |  |
| 対処方法                                                           |                                        |  |  |  |  |  |  |  |  |
| PCS局番<br>エラー内容                                                 | :06<br>:002: 系统不足重压                    |  |  |  |  |  |  |  |  |
| 対処方法                                                           | : GU2. 示加个定电工<br>:                     |  |  |  |  |  |  |  |  |
| ※このメールは送信専用のメールアドレスから配信されています。<br>※ご返信いただいてもお答えできませんのでご了承ください。 |                                        |  |  |  |  |  |  |  |  |

長時間にわたって以下の項目が継続して発生している場合に各1回のみアラートメールを送信します。

| 項目                   | 送信タイミング                                                   |
|----------------------|-----------------------------------------------------------|
| ストリング停止24時間経過チェック    | 「発電所構成情報」に登録されているPCS&ストリングにおいて、<br>ストリング電力がOkWの状態で24時間経過後 |
| PCS待機24時間超過チェック      | PCSの状態が「待機」のまま24時間経過後                                     |
| PCS停止24時間超過チェック      | PCSの状態が「停止」のまま24時間経過後                                     |
| 異常アラート発生後24時間超過チェック  | 「異常」のアラートが発生してから24時間経過後                                   |
| 故障アラート発生後24時間超過チェック  | 「故障」のアラートが発生してから24時間経過後                                   |
| 通信障害アラート発生後5時間超過チェック | 「通信障害」のアラートが発生してから5時間経過後                                  |

• アラートメール設定の『メール送信レベル』が『メール送信なし』以外の場合に送信します。

アラートメール例

題名: 監視アラート通知:田淵電子工業太陽光発電所(500kW)

{施設オーナの氏名}様

太陽光発電所監視システムにて監視アラート情報を検知しました。 障害発生の恐れがありますので、確認をお願いいたします。

発電所名 :田淵電子工業太陽光発電所(500kW) 発電所住所 :栃木県大田原市若草 |-1475

監視状態 : 故障あり(継続中) 監視内容 : 故障アラート発生から24時間以上経過しています。

発生日時 :2019-05-18 07:12:13 UTC+09:00(JST) 検知日時 :2019-05-19 07:20:00 UTC+09:00(JST)

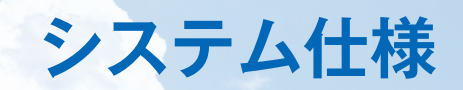

| 項目                  |                                                                                                    |             |                 |  |  |  |  |  |  |  |  |
|---------------------|----------------------------------------------------------------------------------------------------|-------------|-----------------|--|--|--|--|--|--|--|--|
| 管理可能規模              | マスターボックス10台まで一括管理が可能<br>※10台を超える場合は通信ゲートウェイボックスの複数設置が必要                                                                                       |             |                 |  |  |  |  |  |  |  |  |
| 管理データ               | <ul> <li>・発電電力(最小単位:ストリング)</li> <li>・積算電力量</li> <li>・パワーコンディショナ(PCS)の運転状況(アラート、制御状態)</li> <li>・気象計測データ</li> <li>※日射計・気温計装着時(オプション)</li> </ul> |             |                 |  |  |  |  |  |  |  |  |
| データ保存・閲覧期間          | 5年間                                                                                                    |             |                 |  |  |  |  |  |  |  |  |
|                     | 三相産業用                                                                                                    | 約10分間隔      |                 |  |  |  |  |  |  |  |  |
| モニタリング間隔            | 単相産業用                                                                                                    | 約30分間隔      |                 |  |  |  |  |  |  |  |  |
|                     | 住宅用                                                                                                    | 約30分間隔      |                 |  |  |  |  |  |  |  |  |
|                     | 端末                                                                                                    | 対応OS        | 対応ブラウザ          |  |  |  |  |  |  |  |  |
| ᆂᆎ <i>ᆘ</i> ᄼᅚᆖᅥᆇ※  | パソコン                                                                                                    | Windows7    | Chrome 最新版      |  |  |  |  |  |  |  |  |
| IJTF垠垷 <sup>™</sup> | スマートフォン                                                                                                    | Android 4.X | 標準ブラウザ          |  |  |  |  |  |  |  |  |
|                     |                                                                                                    | iPhone iOS8 | 標準ブラウザ (Safari) |  |  |  |  |  |  |  |  |

※上記以外の環境でも利用できますが動作保証は行っておりません。 ※スマートフォン環境でパソコン用画面の動作保証は行っておりません。

# システムの制約事項

- ダウンロードするCSVファイルの文字コードは日本語を『Shift-JIS』で出力しています。
   ※従来は『UTF-8』で出力していたためMicrosoft Excel等で表示する際に文字化けしていましたが、 2015/10月より『Shift-JIS』に改善しました。
- 通信ゲートウェイボックス-TABUCHI-cloud間の通信障害が翌日まで継続していた場合、通信障害が 復旧するまでTABUCHI-cloudにデータ送信されないためグラフや表が空欄になります。

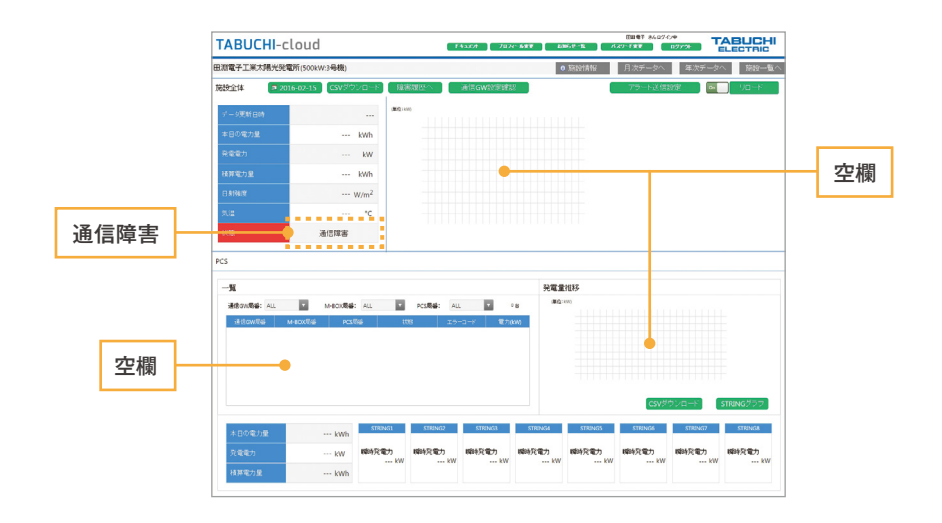

 マスターボックスー通信ゲートウェイボックス間の通信障害が翌日まで継続していた場合、通信障害が復旧するまで TABUCHI-cloudにデータ送信されないため、障害のあるマスターボックス (M-BOX) 配下の パワーコンディショナ (PCS) は一覧に表示されません。

![](_page_28_Figure_5.jpeg)

こんなときは

#### アラートメールを受信した

• ご使用されているパワーコンディショナ (PCS) の取扱説明書に記載されているメッセージコードを確認してください。

#### ログインできない/ユーザー ID&パスワードを忘れた

- パスワードを忘れた場合は、ログイン画面下部の「パスワードを忘れた方はこちら」リンクより パスワードを再発行できます。
- ユーザー IDを忘れた場合は、初期化したパスワードとユーザー IDをメール送信しますので 弊社カスタマーサービスセンター (0120-885-394) にご連絡ください。

#### 電力値やグラフが更新されない

- 通信回線が利用できているか、通信ゲートウェイボックスの取扱説明書を参照して、
   LEDインジケータが正しく点灯しているか確認してください。
- 通信回線が利用できている場合は弊社カスタマーサービスセンター(0120-885-394)にご連絡ください。

#### サービス申込完了メールが届かない

- 迷惑メールの受信を防止する設定がされている場合は、ドメイン「zbr.co.jp」を受信できるよう設定してください。
- 申込登録が完了していない可能性がありますので、弊社カスタマーサービスセンター(0120-885-394)にご連絡ください。

#### 画面利用中に認証画面がポップアップ表示される

● 自動ロードや操作が無い状態が30分以上経過した場合は、

以下のようなブラウザの認証ダイアログが表示されますので、再ログインしてください。

| 認証が必要                                        | ×                                       |
|----------------------------------------------|-----------------------------------------|
| https://ap.p3.enetelu<br>ー名とパスワードが必要<br>ジ: * | s.com:443 サーバーでは、ユーザ<br>更です。サーバーからのメッセー |
| ユーザー名:                                       |                                         |
| パスワード:                                       |                                         |
|                                              | <b>ロガイン</b> キャンクリ                       |

#### 光回線を利用したい

| パワーコンディショナのタイプ |                                                           |
|----------------|-----------------------------------------------------------|
| 三相産業用          | コミュニケーションコントローラ (LAN 接続モデル TOE-CC01) のみ<br>光回線でご利用いただけます。 |
| 単相産業用          | 通信ゲートウェイボックスを利用しないでオーナー様設置の回線を利用可能です。                     |
| 住宅用            | オーナー様設置の回線を利用してください。                                      |

#### キュービクルを監視したい

検討中です。

![](_page_30_Picture_0.jpeg)

| 用語     | 説明                                                    |
|--------|-------------------------------------------------------|
| 通信GW   | 通信ゲートウェイボックスのこと。<br>本資料内では、コミュニケーションコントローラも含みます。      |
| M-BOX  | マスターボックスのこと。<br>多数台の三相パワーコンディショナ (PCS)を一括制御する制御システム。  |
| PCS    | Power Conditioning System の略。<br>パワーコンディショナ。パワコンとも呼ぶ。 |
| STRING | ストリングのこと。太陽電池モジュールを直列に接続したブロック。                       |

![](_page_31_Picture_0.jpeg)

![](_page_31_Picture_1.jpeg)

CLOUD-WEB.2019.10